# **Benq** W600 Digitální projektor Uživatelská příručka

# Vítejte

# Obsah

| Důležité bezpečnostní                 |   |
|---------------------------------------|---|
| pokyny                                | 3 |
| Úvod                                  | 7 |
| Přednosti projektoru                  | 7 |
| Obsah balení při dodávce              | 8 |
| Vnější vzhled projektoru              | 9 |
| Ovládací prvky a funkce 1             | 0 |
| Umístění projektoru14                 | 4 |
| Volba umístění1                       | 4 |
| Získání požadované velikosti          |   |
| promítaného obrazu1                   | 5 |
| Připojení1                            | 8 |
| Připojení počítače1                   | 8 |
| Připojení zařízení s video signálem 1 | 9 |
| Připojení zdrojových zařízení         |   |
| prostřednictvím rozhraní HDMI2        | 0 |
| Ovládání24                            | 4 |
| Zapnutí projektoru2                   | 4 |
| Používání nabídek                     | 5 |
| Zabezpečení projektoru2               | 5 |
| Využití funkce hesla2                 | 6 |
| Přepínání vstupního signálu2          | 9 |
| Přizpůsobení promítaného obrazu 3     | 0 |
| Zvětšování a hledání detailů3         | 2 |
| Výběr poměru stran                    | 2 |
| Optimalizace obrazu                   | 4 |
| Nastavení časovače prezentace         | 8 |
| Skrytí obrazu                         | 9 |
| Uzamknutí ovládacích tlačítek         | 9 |
| Zastavení obrazu                      | 0 |
| Používání funkce FAQ - Časté          | ^ |
| uotazy                                | U |

| Provoz ve velkých nadmořských                                                                                      |                                    |
|----------------------------------------------------------------------------------------------------|------------------------------------|
| výškách                                                                                                    | 40                                 |
| Nastavení zvuku                                                                                                    | 41                                 |
| Přizpůsobení zobrazení nabídek                                                                                     |                                    |
| projektoru                                                                                                    | 42                                 |
| Vypnutí projektoru                                                                                                 | 42                                 |
| Ovládání nabídek                                                                                                   | 43                                 |
| Údržba                                                                                                    | 51                                 |
| Péče o projektor                                                                                                   | 51                                 |
| Informace o lampě                                                                                                  | 52                                 |
| Odstraňování                                                                                                    |                                    |
| Ousti anovani                                                                                                    |                                    |
| problémů                                                                                                    | 58                                 |
| problémů<br>Technické údaje                                                                                        | 58<br>59                           |
| problémů<br>Technické údaje<br>Specifikace projektoru                                                              | <b>58</b><br><b>59</b>             |
| problémů<br>Technické údaje<br>Specifikace projektoru<br>Rozměry                                                   | <b>58</b><br><b>59</b><br>59       |
| problémů<br>Technické údaje<br>Specifikace projektoru<br>Rozměry<br>Tabulka časování                               | <b>58</b><br><b>59</b><br>60<br>61 |
| problémů<br>Technické údaje<br>Specifikace projektoru<br>Rozměry<br>Tabulka časování<br>Záruka a autorská          | <b>58</b><br><b>59</b><br>60<br>61 |
| problémů<br>Technické údaje<br>Specifikace projektoru<br>Rozměry<br>Tabulka časování<br>Záruka a autorská<br>práva | 58<br>59<br>60<br>61               |

# Důležité bezpečnostní pokyny

Tento projektor je zkonstruován a otestován podle nejnovějších norem pro bezpečnost zařízení v oblasti informačních technologií. Pro bezpečné používání výrobku je však důležité, abyste dodržovali pokyny, uvedené v této příručce a vyznačené na výrobku.

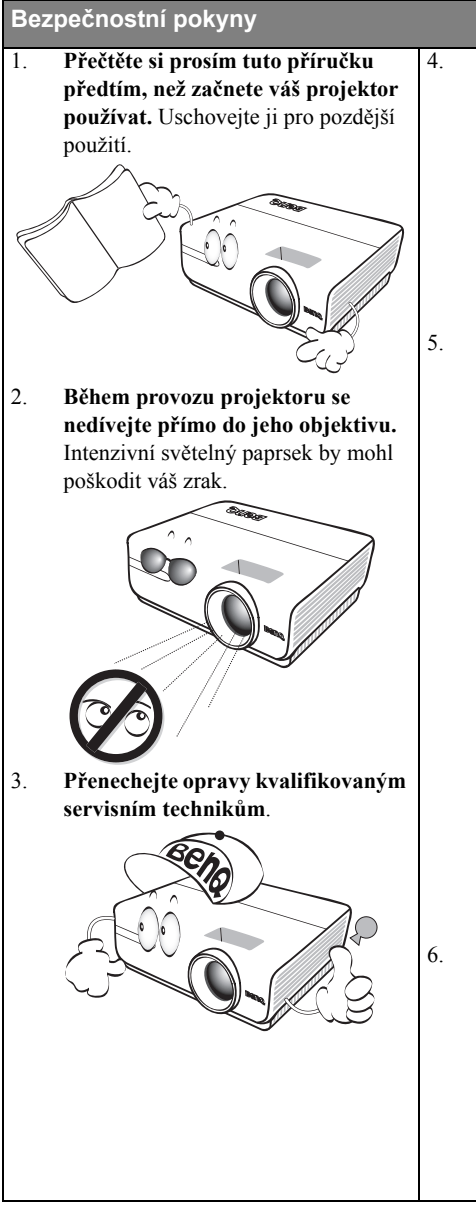

Během doby, kdy je lampa projektoru zapnutá, musí být vždy otevřena závěrka objektivu nebo odstraněna krytka objektivu.

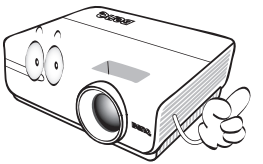

V některých zemích NENÍ napětí v elektrické síti stabilní. Váš projektor je zkonstruován tak, aby fungoval bezpečně při sí ovém napětí v rozmezí 100 až 240 V AC (střídavých); pokud však dojde k výpadkům nebo rázům napětí ±10 V, nemusí projektor fungovat správně. V oblastech, kde může docházet ke kolísání nebo výpadkům sí ového napětí, doporučujeme připojit projektor prostřednictvím stabilizátoru napájecího napětí, zařízení pro ochranu před napě ovými špičkami nebo zdroje stálého napájení (UPS).

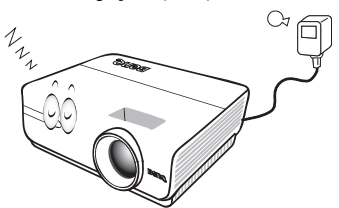

6. Během provozu neblokujte objektiv projektoru žádnými předměty, protože by mohlo dojít k zahřátí a deformaci těchto předmětů, nebo dokonce ke vzniku požáru. Chcete-li lampu dočasně vypnout, stiskněte tlačítko **BLANK** (Prázdná obrazovka) na projektoru nebo na dálkovém ovladači.

### Bezpečnostní pokyny (pokračování)

 Během provozu je lampa velmi horká. Před demontáží celku projekční lampy za účelem výměny lampy počkejte přibližně 45 minut, než projektor vychladne.

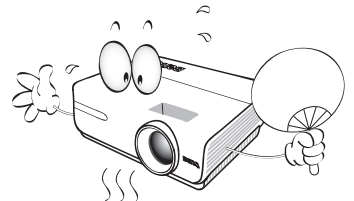

 Nepoužívejte lampu po uplynutí její jmenovité životnosti. Při nadměrném používání lampy po uplynutí její jmenovité životnosti může ve výjimečných případech dojít k prasknutí lampy.

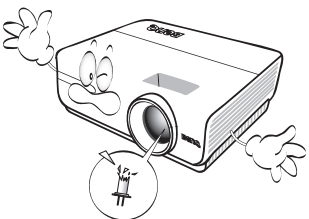

 Nikdy nevyměňujte celek projekční lampy ani žádné jiné elektronické součásti, aniž byste předtím odpojili projektor od sítě.

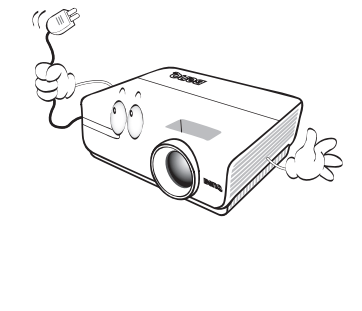

 Nestavte tento výrobek na nestabilní vozík, podstavec nebo stolek. Mohlo by dojít k pádu projektoru, což by mohlo způsobit jeho vážné poškození.

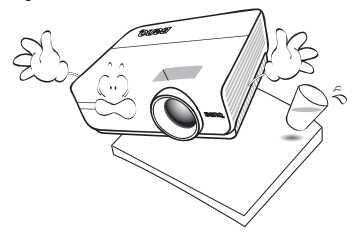

11. Nepokoušejte se tento projektor rozebírat. Uvnitř přístroje se používá nebezpečně vysoké napětí, které může v případě, že se dotknete součásti pod napětím, způsobit smrtelné zranění. Jedinou součástí, kterou mohou uživatelé vyměňovat, je lampa, která je opatřena vlastním snímatelným krytem.

> Za žádných okolností neodstraňujte žádné jiné kryty. Přenechejte opravy výhradně profesionálním servisním technikům s příslušnou kvalifikací.

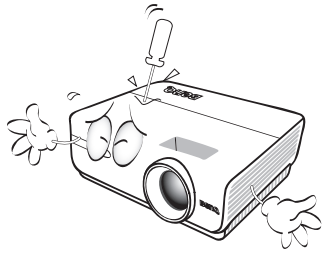

 Během provozu projektoru si můžete všimnout, že z ventilační mřížky projektoru vystupuje proud teplého vzduchu a mírný zápach. Tento jev je naprosto normální a neznamená poruchu přístroje.

### Bezpečnostní pokyny (pokračování)

- Neinstalujte tento projektor do žádného z následujících prostředí:
  - Prostory s nedostatečnou ventilací nebo prostorově omezená místa. Zajistěte, aby byl projektor ve vzdálenosti alespoň 50 cm od stěn a aby vzduch volně proudil kolem projektoru.
  - Místa, kde může teplota dosahovat příliš vysokých hodnot (např. v automobilu se všemi zataženými okny).
  - Místa, kde může nadměrná vlhkost, prach nebo cigaretový kouř znečistit optické komponenty, a zkrátit tak životnost projektoru a způsobit ztmavnutí obrazu.

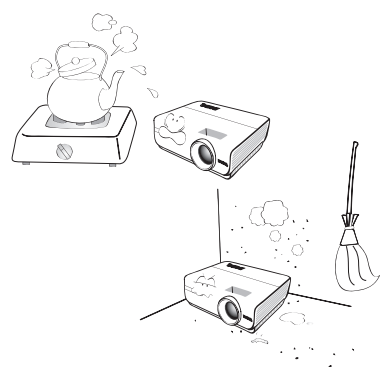

- Místa v blízkosti požárních hlásičů.
- Místa, kde okolní teplota přesahuje 35 °C.
- Místa s nadmořskou výškou přesahující 3 000 m.

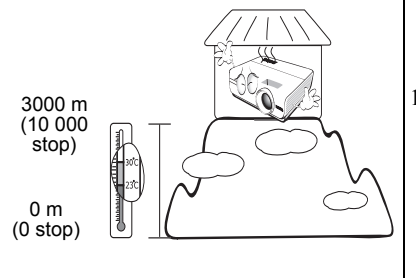

- 14. Neblokujte ventilační otvory.
  - Nepokládejte projektor na přikrývky, lůžkoviny nebo jiné měkké povrchy.
  - Nezakrývejte tento projektor tkaninou ani žádnými jinými předměty.
  - Do blízkosti projektoru neumís ujte žádné hořlavé předměty.

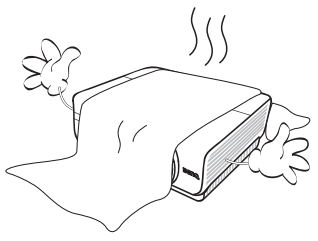

Jestliže dojde k vážnému poškození ventilačních otvorů, může vlivem nárůstu teploty uvnitř přístroje dojít k požáru.

- 15. Během provozu musí projektor stát na vodorovné ploše bez nerovností.
  - Nepoužívejte přístroj v případě, že je nakloněný zleva doprava pod úhlem přesahujícím 10 stupňů, nebo zepředu dozadu pod úhlem přesahujícím 15 stupňů. Používání projektoru, který není ve zcela vodorovné poloze, může způsobit selhání funkce nebo poškození lampy.

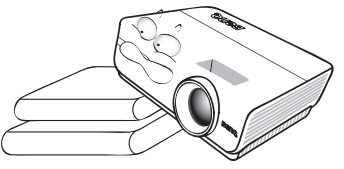

 Nestavte projektor nastojato ve svislém směru. Jinak by mohlo dojít k převrhnutí projektoru, což by mohlo mít za následek zranění osob nebo poškození přístroje.

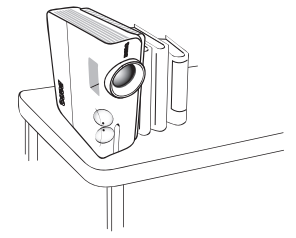

### Bezpečnostní pokyny (pokračování)

 Nestoupejte na projektor ani na něj nestavte žádné předměty. Kromě pravděpodobného poškození projektoru by mohlo dojít i k jiným nehodám a možnému zranění.

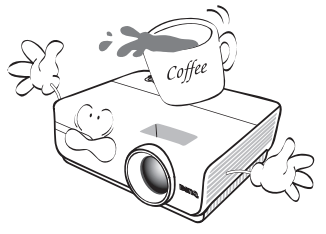

18. Do blízkosti projektoru ani na projektor neumís ujte žádné tekutiny. Tekutiny vylité do projektoru mohou způsobit jeho poruchu. Pokud se do projektoru dostane vlhkost, odpojte jej ze sí ové zásuvky a požádejte společnost BenQ o opravu projektoru.

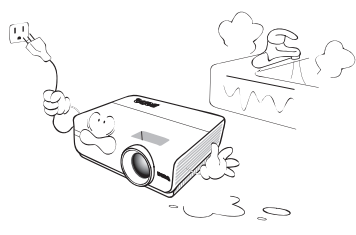

- Projektor umí zobrazovat obrácený obraz, který se využívá při instalaci projektoru pod strop.
- Při montáži projektoru používejte výhradně sadu BenQ pro montáž projektoru pod strop a zajistěte, aby byla instalace bezpečná.

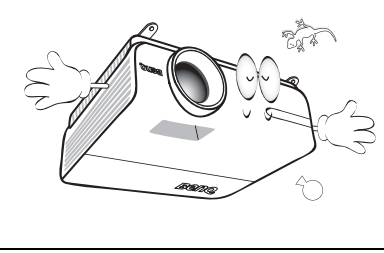

### Antáž projektoru pod strop

Protože chceme, abyste byli s vaším projektorem BenQ maximálně spokojeni, musíme vás upozornit na některé bezpečnostní aspekty, jejichž cílem je předejít zranění osob a poškození majetku.

Pokud se rozhodnete namontovat projektor pod strop, důrazně vám doporučujeme použít vhodnou sadu BenQ pro montáž projektoru pod strop a také vás prosíme o zajištění řádné a bezpečné instalace.

Jestliže použijete sadu pro montáž projektoru pod strop od jiného výrobce než BenQ, vystavujete se nebezpečí pádu projektoru ze stropu na zem v důsledku nevhodného připevnění vlivem použití nesprávného průměru nebo délky šroubů.

Sadu BenQ pro montáž projektoru pod strop si můžete zakoupit u prodejce vašeho projektoru BenQ. BenQ rovněž doporučuje, abyste si zakoupili samostatný bezpečnostní kabel kompatibilní s Kensingtonovým zámkem a pevně jej připevnili k otvoru pro Kensingtonův zámek na projektoru a k základně konzoly pro montáž pod strop. Toto opatření slouží jako sekundární zabezpečení projektoru pro případ, že by se jeho připevnění k montážní konzole uvolnilo.

# Úvod

# Přednosti projektoru

Váš projektor je vysoce výkonné optické projekční zařízení s uživatelsky přívětivým designem, které se vyznačuje vysokou spolehlivostí a snadnou obsluhou.

Projektor má následující funkce:

- Dvojitý vstup HDMI (v1.3)
- Design bez filtrů pro snížení nákladů na správu a provoz
- Funkce automatické korekce lichoběžníkového zkreslení
- Zářivé barvy / UNISHAPE, pro věrnější, jasnější barvy v obrazu
- Skryté titulky pro zobrazení dialogu, komentáře a zvukových efektů TV programů a videa
- Variabilní výstup zvuku
- Korekce barvy stěny umožňující projekci na plochy v několika předem definovaných barvách
- Rychlé automatické hledání zrychlující proces detekce signálu
- Volitelná funkce ochrany heslem
- 3D správa barev umožňující přizpůsobení barev vašim představám
- · Volitelná funkce rychlého chlazení rychle ochlazuje projektor
- Jediným stisknutím tlačítka rychlý přístup k nejčastěji kladeným otázkám týkajících se odstraňování závad
- Vysoce kvalitní objektiv s manuálním zoomem (zvětšení/zmenšení)
- · Automatické nastavení jediným tlačítkem pro dosažení nejlepší kvality obrazu
- Nastavitelné vyvážení barev pro zobrazení data/video
- Schopnost zobrazit 16,7 milionů barev
- Vícejazyčné nabídky na projekční ploše (OSD)
- Možnost přepnutí mezi normálním a úsporným režimem pro snížení spotřeby energie
- Vestavěný reproduktor poskytuje smíchaný monofonní zvuk, když je připojen zvukový vstup
- Podpora komponentního HDTV signálu (YPbPr)
- · Kompatibilita s HDCP
- C3 Zdánlivý jas promítaného obrazu se bude měnit v závislosti na okolních světelných podmínkách a nastavení kontrastu/jasu vybraného vstupního signálu, a je přímo úměrný projekční vzdálenosti.
  - Jas lampy se bude časem snižovat a může se měnit v rozsahu technických parametrů výrobce lampy. To je normální a očekávané chování.

# Obsah balení při dodávce

Jednotlivé součásti vybalte a zkontrolujte, zda máte všechny vyobrazené položky. Pokud nějaká položka chybí, obra te se na prodejce, u něhož jste projektor zakoupili.

# Standardní příslušenství

Dodávané příslušenství je přizpůsobeno vašemu regionu a může se lišit od zobrazeného příslušenství.

![](_page_7_Picture_4.jpeg)

# Volitelné příslušenství

- 1. Náhradní modul lampy
- 3. Presentation Plus
- 5. Kabel RS232
- Sada pro montáž pod 4. Měkká brašna strop

\*Záruční list se dodává jen v některých regionech. Požádejte prosím o podrobné informace svého prodejce.

# Vnější vzhled projektoru

# Předni/Horní strana

- Přední senzor infračerveného dálkového ovládání
- Tlačítko pro rychlé odjištění nastavitelné nožky
- 3. Projekční objektiv
- Vnější ovládací panel (Podrobné informace - viz "Projektor" na straně 10.)
- 5. Ventilátor (sání studeného vzduchu)
- 6. Zvukový reprodukt
- Prstenec pro zaostřování a prstenec pro zvětšení/zmenšení

![](_page_8_Figure_10.jpeg)

- 8. Zdířka vstupu S-VIDEO
- 9. Zdířka vstupu VIDEO
- 10. Zdířka vstupu AUDIO (L)
- 11. Vstupní konektory COMPONENT
- 12. Zdířka vstupu AUDIO (P)
- 13. Zdířka vstupu PC COMPUTER
- 14. Vstupní konektor HDMI 1
- 15. Vstupní konektor HDMI 2
- 16. Přijímač infračerveného signálu
- 17. Zadní nastavitelná nožka
- 18. Otvor pro Kensingtonův zámek
- 19. Zdířka výstupu AUDIO
- Nastavitelná nožka s rychlým odjištěním
- 21. Zdířka vstupu AUDIO
- 22. Konektor ovládání RS-232
- 23. Zdířka vstupu USB
- 24. Zdířka sí ového kabelu

# Ovládací prvky a funkce Projektor

![](_page_9_Picture_2.jpeg)

 Indikátor POWER (Napájení) Indikuje stav lampy. V případě provozních 10. problémů lampy svítí nebo bliká. Podrobné informace - viz "Indikátory" na straně 57.

### 2. MENU/EXIT

Aktivace nabídky na projekční ploše (OSD). Návrat do předchozí OSD nabídky, ukončení nabídky a uložení hodnot v nabídce.

Podrobné informace - viz "Používání nabídek" na straně 25.

### 3. ◀ Šipka doleva/ ?

Spuštění funkce FAQ (Časté dotazy). Podrobné informace - viz "Používání funkce FAQ - Časté dotazy" na straně 40.

### 4. ŮPOWER

Zapnutí projektoru nebo vypnutí do pohotovostního režimu. Podrobné informace - viz "Zapnutí projektoru" na straně 24 a "Vypnutí projektoru" na straně 42.

### 5. MODE/ENTER

Pro výběr dostupného režimu nastavení obrazu. Podrobné informace - viz "Výběr režimu zobrazení" na straně 34. Aktivuje vybranou položku OSD nabídky. Podrobné informace - viz "Používání nabídek" na straně 25.

### 6. BLANK

Skrytí obrazu zobrazeného na projekční ploše. Podrobné informace - viz "Skrytí obrazu" na straně 39.

- Keystone (Lichoběž. zkreslení)/ Tlačítka se šipkami ( □ / ▼ Dolů) Slouží pro ruční korekci zkreslení obrazu, které vzniká vlivem projekce pod úhlem. Podrobné informace - viz "Korekce lichoběžníkového zkreslení" na straně 31.
- Kroužek OSTŘENÍ/ZOOM Používá se k nastavení vzhledu promítaného obrazu. Podrobné informace - viz "Jemné doladění velikosti a světlosti obrazu" na straně 31.
- Indikátor TEMP (Teplota lampy) Jestliže teplota projektoru stoupne na příliš vysokou hodnotu, rozsvítí se červeně. Podrobné informace - viz "Indikátory" na straně 57.
  - 0. Keystone (Lichoběž. zkreslení)/ Tlačítka se šipkami ( □ / ▲ Nahoru) Slouží pro ruční korekci zkreslení obrazu, které vzniká vlivem projekce pod úhlem. Podrobné informace - viz "Korekce lichoběžníkového zkreslení" na straně 31.
- Indikátor LAMP (Lampa) Indikuje stav lampy. V případě provozních problémů lampy svítí nebo bliká. Podrobné informace - viz "Indikátory" na straně 57.

### **12.** AUTO

Automatické určení nejlepšího časování obrazu pro zobrazený obraz. Podrobné informace - viz "Automatické přizpůsobení obrazu" na straně 30.

### 13. 🕨 Šipka doprava/ 🔒

Slouží pro aktivaci zámku kláves panelu. Podrobné informace - viz "Uzamknutí ovládacích tlačítek" na straně 39. Pokud je na projekční ploše zobrazena OSD nabídka, slouží tlačítka #7, #10 a #12 jako směrové šipky pro výběr požadované položky nabídky a pro provedení nastavení. Podrobné informace - viz "Používání nabídek" na straně 25.

### 14. SOURCE

Zobrazení lišty pro výběr zdroje vstupního signálu. Podrobné informace viz "Přepínání vstupního signálu" na straně 29.

# Dálkový ovladač

![](_page_10_Picture_1.jpeg)

- Infraervený vysíla Vysílá signál do projektoru.
- Indikátor LED Rozsvítí se, jen když je tlaítko stisknuto

### 3. ON POWERZAPNUTO

Zapnte projektor. Podrobné informace viz "Zapnutí projektoru" na straně 24 .

### 4. VIDEO

Zobrazí zdroj VIDEO. Podrobné informace viz "Přepínání vstupního signálu" na straně 29.

### 5. COMP

Zobrazí zdroj COMPONENT. Podrobné informace viz "Přepínání vstupního signálu" na straně 29.

### 6. HDMI 1

Zobrazí zdroj HDMI 1. Podrobné informace viz "Přepínání vstupního signálu" na straně 29.

### 7. Kurzor Nahoru /Keystone ( ^/ 👿 )

- Naviguje a mní nastavení v OSD. Podrobné informace viz "Používání nabídek" na straně 25.
- □ : Pro runí korekci zkreslení obrazu, které vzniká vlivem projekce pod úhlem. Podrobné informace viz "Korekce lichoběžníkového zkreslení" na straně 31.

### 8. Kurzor Levý/Informace ( < / 🕐 )

- < : Naviguje a mní nastavení v OSD. Podrobné informace viz "Používání nabídek" na straně 25.
- : Spustí funkci INFORMACE.

### 9. REŽIM/ENTER

REŽIM: Volí vhodný pednastavený režim pro použité prostedí

ENTER: Tlaítko enter pro nabídku OSD

### 10. NABÍDKA/KONEC

NABÍDKA: Zobrazení nabídky na projekní ploše (OSD).

KONEC: Návrat do pedchozí OSD nabídky, ukonení a uložení nastavení nabídky.

Podrobné informace viz "Používání nabídek" na straně 25.

- 11. UŽIVATEL 11/ Uživatel 2/ Uživatel 3 Zvolte nastavení uživatelské pamti.
  - Poznámka: Nastavení Uživatel 3 není pro tento model podporováno.

### 12. JAS

Zobrazí nastavovací pruh JAS. Podrobné informace viz "Nastavení funkce Jas" na straně 35.

### **13. MUTE**

Ztlumí vestavný reproduktor.

### 14. VOLUME +/-

Nastaví hlasitost. Podrobné informace viz "Nastavení úrovně zvuku" na straně 41.

### 15. SVTLO

Zapíná nebo vypíná podsvícení dálkového ovládání na asi 10 sekund. Stiskem jakéhokoliv tlaítka bhem zapnutého podsvícení zstane podsvícení zapnuto na dalších 10 sekund.

### 16. OFF POWER VYP

Vypíná projektor. Podrobné informace viz "Vypnutí projektoru" na straně 42.

# 17. S-VIDEO

Zobrazí zdroj S-VIDEO. Podrobné informace viz "Přepínání vstupního signálu" na straně 29.

### 18. PČ

Zobrazí zdroj PC. Podrobné informace viz "Přepínání vstupního signálu" na straně 29

### 19. HDMI 2

Zobrazí zdroj HDMI 2. Podrobné informace viz "Přepínání vstupního signálu" na straně 29.

### 20. Kurzor Pravý/Zámek panelu ( > / 🛱 )

- > : Naviguje a mní nastavení v OSD. Podrobné informace viz "Používání nabídek" na straně 25.
- Aktivace zámku kláves panelu. Podrobné informace viz "Uzamknutí ovládacích tlačítek" na straně 39.

### 21. Kurzor Dolů/Keystone ( ∨ / 🛋 )

 Naviguje a mní nastavení v OSD. Podrobné informace viz "Používání nabídek" na straně 25.

□ : Pro runí korekci zkreslení obrazu, které vzniká vlivem projekce pod úhlem. Podrobné informace viz "Korekce lichoběžníkového zkreslení" na straně 31.

### Dosah dálkového ovladače

Infračervený (IR) snímač dálkového ovládání se nachází na přední a zadní straně projektoru. Aby dálkový ovladač pracoval správně, je třeba jej držet pod úhlem max. 30 stupňů vůči senzoru infračerveného dálkového ovládání na projektoru. Vzdálenost mezi dálkovým ovladačem a senzorem by neměla přesáhnout 7 metrů. Mezi dálkovým ovladačem a snímačem infračerveného signálu na projektoru nesmí být žádné překážky, které by mohly překážet infračervenému paprsku.

### 22. FORMÁT

Volí obrazový formát. Podrobné informace viz "Výběr poměru stran" na straně 32.

### 23. KONTRAST

Zobrazí nastavovací pruh KONTRAST. Podrobné informace viz "Nastavení funkce Kontrast" na straně 35.

### 24. ZAOSTENÍ

Zobrazí nastavovací pruh ZAOSTENÍ. Podrobné informace viz "Nastavení funkce Ostrost" na straně 36.

### 25. ODSTÍN

Zobrazí nastavovací pruh ODSTÍN. Podrobné informace viz "Nastavení funkce Odstín" na straně 36.

### 26. BARVA

Zobrazí nastavovací pruh BARVA. Podrobné informace viz "Nastavení funkce Brilantní barvy" na straně 36.

### 27. BLANK

Skryje obraz na obrazovce. Podrobné informace viz "Skrytí obrazu" na straně 39.

### 28. FREEZE

Zmrazí/rozmrazí obraz na obrazovce. Podrobné informace viz "Zastavení obrazu" na straně 40.

### 29. TEST

Zobrazí testovací vzorek.

![](_page_11_Picture_33.jpeg)

### Výměna baterie v dálkovém ovladači

- 1. Odstrate kryt bateriové pihrádky tažením krytu ve smru šipky.

   2. Vložte dodané baterie a všimnte si polarity (+/-) dle vyobrazení zde.

   3. Vrate kryt zpt.

   3. Vrate kryt zpt.
  - V případě nesprávné výměny baterie může dojít k jejímu poškození.
  - Baterii nahraďte pouze stejným nebo ekvivalentním typem, který doporučuje výrobce baterie.
  - Použitou baterii zlikvidujte v souladu s pokyny výrobce.
  - Nikdy neházejte baterii do ohně. V opačném případě hrozí nebezpečí výbuchu.
  - Jestliže je baterie vybitá nebo pokud nebudete dálkový ovladač delší dobu používat, vyjměte z něj baterii, aby nedošlo k poškození dálkového ovladače únikem elektrolytu z baterie.

# Umístění projektoru

# Volba umístění

Podle uspořádání místnosti nebo osobních preferencí se rozhodněte, které místo vyberete pro instalaci. Vezměte v úvahu velikost a polohu projekčního plátna, umístění vhodné sí ové zásuvky, stejně jako umístění a vzdálenost mezi projektorem a dalšími zařízeními. Projektor je zkonstruován tak, aby mohl být nainstalován ve 4 možných umístěních:

### 1. Stolek vpředu

Toto umístění vyberte, chcete-li mít projektor umístěn na stolku před projekčním plátnem. Je to nejběžnější způsob umístění projektoru kvůli rychlému nastavení a přenosnosti.

### 2. Strop vpředu

Zvolte toto nastavení, chcete-li mít projektor zavěšen dnem vzhůru pod strop před projekčním plátnem.

Pro montáž projektoru pod strop si u prodejce pořiďte sadu BenQ pro montáž projektoru pod strop (Ceiling Mounting Kit).

Po zapnutí projektoru nastavte Strop vpředu v nabídce NASTAVENÍ SYSTÉMU: Základní > Umístění projektoru.

### 3. Stolek vzadu

Toto umístění vyberte, chcete-li mít projektor umístěn na stolku za projekčním plátnem.

Uvědomte si prosím, že budete potřebovat speciální projekční plátno pro zadní projekci.

Po zapnutí projektoru nastavte Stolek vzadu v nabídce NASTAVENÍ SYSTÉMU: Základní > Umístění projektoru.

### 4. Strop vzadu

Zvolte toto umístění, chcete-li mít projektor zavěšen dnem vzhůru pod strop za projekčním plátnem.

Uvědomte si prosím, že budete potřebovat speciální projekční plátno pro zadní projekci a sadu BenQ pro montáž projektoru pod strop (Ceiling Mounting Kit). Po zapnutí projektoru nastavte **Strop vzadu** v nabídce **NASTAVENÍ SYSTÉMU: Základní** > **Umístění projektoru**.

### \*Nastavení umístění projektoru:

 Na projektoru nebo na dálkovém ovládání stiskněte tlačítko MENU/EXIT a potom stiskněte tlačítko

, dokud se na ploše neobjeví nabídka NASTAVENÍ SYSTÉMU: Základní je nabídka Základní.

 Stisknutím tlačítka ▲ / ▼ zvýrazněte položku Umístění projektoru a stisknutím tlačítka ◀ / ► vyberte správnou pozici.

![](_page_13_Picture_20.jpeg)

|                             | 🔊 🍛 👌 🐉                   | <b>.</b>            |  |  |  |  |  |
|-----------------------------|---------------------------|---------------------|--|--|--|--|--|
| NASTAVENÍ SYSTÉMU: Základní |                           |                     |  |  |  |  |  |
| -                           | Časovač prezentace        |                     |  |  |  |  |  |
| <ul> <li>A</li> </ul>       | Jazyk                     | Čeština             |  |  |  |  |  |
| - I <u>I</u>                | Umistēni projektoru       | 🔹 Stolek vpředu 🔷 🔸 |  |  |  |  |  |
|                             | Nastavení nabídky         |                     |  |  |  |  |  |
| 25                          | Automatické vypnutí       | Vypnout             |  |  |  |  |  |
| E9                          | Časovač prázdné obr.      | Vypnout             |  |  |  |  |  |
|                             | Zámek kláves panelu       | Vypnuto             |  |  |  |  |  |
| 6,                          | Časovač spánkového režimu | Vypnout             |  |  |  |  |  |
| 5                           | Úvodní obrazovka          | BenQ                |  |  |  |  |  |
|                             |                           |                     |  |  |  |  |  |
|                             |                           |                     |  |  |  |  |  |
| Ð∨                          | IDEO                      | (MENU) Konec        |  |  |  |  |  |
|                             |                           |                     |  |  |  |  |  |

# Získání požadované velikosti promítaného obrazu

Vzdálenost od objektivu projektoru k projekčnímu plátnu, nastavení zoomu (je-li jím projektor vybaven) a formát videosignálu jsou faktory, které ovlivňují velikost promítaného obrazu.

Nativní poměr stran obrazu je 16:9. W600 umí promítat úplný obraz v širokoúhlém formátu 16:9.

Projektor by měl být vždy umístěn tak, aby ležel ve vodorovném směru rovně (např. na stole) a aby byl kolmo (90°) k vodorovnému středu projekčního plátna. To zabraňuje zkreslení obrazu způsobenému projekcí pod úhlem (nebo projekcí na nakloněné povrchy).

Moderní digitální projektory nepromítají přímo vpřed (jako tomu bylo např. u starších kotoučových filmových projektorů). Namísto toho jsou digitální projektory zkonstruovány tak, aby promítaly pod nepatrným úhlem nad vodorovnou rovinou projektoru. Je tomu tak proto, aby mohl být projektor pohotově postaven na stůl a promítat přímo nahoru na projekční plátno umístěné tak, že dolní okraj projekčního plátna je nad úrovní stolu (a díky tomu každý v místnosti na projekční plátno uvidí).

Pokud je projektor namontován pod strop, musí být namontován dnem vzhůru tak, aby promítal pod nepatrným dolů směřujícím úhlem.

Z obrázku na straně 17 je zřejmé, že tento typ projekce způsobuje svislé posunutí dolního okraje promítaného obrazu vzhledem k horizontální rovině projektoru. Při montáži pod strop se to týká horního okraje promítaného obrazu.

Při přesouvání projektoru do větší vzdálenosti od projekčního plátna se zvyšuje velikost promítaného obrazu a úměrně se zvyšuje také svislé posunutí.

Při určování polohy projekčního plátna a projektoru je potřeba počítat současně s velikostí promítaného obrazu a svislým posunutím, které jsou v přímém poměru k projekční vzdálenosti.

Společnost BenQ sestavila tabulku pro různé velikosti projekčních pláten s poměrem stran 4:3, která vám pomůže určit ideální umístění projektoru. Viz "Projekční rozměry pro modely W600" na straně 17. Je nutno uvážit dva rozměry - kolmou vodorovnou vzdálenost od středu projekčního plátna (projekční vzdálenost) a výšku svislého posunutí projektoru od vodorovného okraje projekčního plátna (offset).

# Jak určit polohu projektoru pro danou velikost projekčního plátna

- 1. Vyberte velikost projekčního plátna.
- 2. Podívejte se do tabulky a v levém sloupci s označením "Projekční plocha 16:9" najděte nejbližší hodnotu, která odpovídá velikosti vašeho projekčního plátna. Pomocí této hodnoty najděte vpravo na daném řádku ve sloupci "Průměr" odpovídající hodnotu průměrné vzdálenosti od projekčního plátna. Toto je projekční vzdálenost.
- Ve stejném řádku se podívejte na sloupec umístěný vpravo a zapište si hodnotu "Svislé posunutí v mm". Tím určíte celkové svislé posunutí umístění projektoru vzhledem k okraji projekčního plátna.
- 4. Doporučená poloha projektoru je kolmo k vodorovnému středu projekčního plátna ve vzdálenosti od projekčního plátna určené ve výše uvedeném kroku 2 a s posunutím o hodnotu určenou ve výše uvedeném kroku 3.

Např. Jestliže používáte 120palcové projekční plátno, průměrná projekční vzdálenost je 4358 mm a svislé posunutí je 269 mm.

Pokud umístíte projektor do odlišné polohy (než je doporučená), budete jej muset naklonit dolů nebo nahoru, aby se obraz na projekčním plátně vystředil. V takových situacích dojde k určitému zkreslení obrazu. Toto zkreslení můžete odstranit pomocí funkce Keystone (Lichoběž. zkreslení). Podrobné informace - viz "Korekce lichoběžníkového zkreslení" na straně 31.

# Jak zjistit doporučenou velikost projekčního plátna pro danou vzdálenost

Tuto metodu můžete použít v případech, kdy jste si koupili projektor a rádi byste věděli, jaká velikost projekčního plátna je vhodná pro vaši místnost.

Maximální velikost projekčního plátna je omezena fyzickým prostorem dostupným v místnosti.

- 1. Změřte vzdálenost mezi projektorem a místem, kam chcete umístit projekční plátno. Toto je projekční vzdálenost.
- Podívejte se do tabulky a najděte ve sloupci s průměrnou vzdáleností od projekčního plátna označeném jako "Průměr" nejbližší hodnotu, která odpovídá vašemu měření. Jestliže jsou v tabulce uvedeny minimální a maximální hodnoty, zkontrolujte, je-li změřená vzdálenost mezi minimální a maximální hodnotou uvedenou vedle hodnoty průměrné vzdálenosti.
- Pomocí této hodnoty najděte vlevo na daném řádku v tabulce příslušnou úhlopříčku projekčního plátna. To je velikost obrazu promítaného projektorem při dané projekční vzdálenosti.
- 4. Ve stejném řádku se podívejte na sloupec umístěný vpravo a zapište si hodnotu "Svislé posunutí v mm". Tím určíte finální umístění projekčního plátna vzhledem k horizontální rovině projektoru.

Např. Jestliže jste naměřili vzdálenost 3,5 metru (3 500 mm), potom nejbližší odpovídající hodnota ve sloupci "Průměr" je 3 632 mm. Z údajů na tomto řádku zjistíte, že potřebujete projekční plátno s úhlopříčkou 100 palců.

# Projekční rozměry pro modely W600

Před výpočtem vhodné polohy si přečtěte část "Rozměry" na straně 60, kde najdete informace o vzdálenostech od středu objektivu projektoru.

![](_page_16_Figure_2.jpeg)

| Projekční plocha 16:9 |        |       |       | Doporučen                 | Svislé                          |      |          |
|-----------------------|--------|-------|-------|---------------------------|---------------------------------|------|----------|
| Úhloj                 | oříčka | Šířka | Výška | Min.                      | <b>5</b> 0 7                    | Max. | posunutí |
| Palců                 | mm     | mm    | mm    | vzdálenost<br>(max. zoom) | zdálenost Prumer<br>(max. zoom) |      | vmm      |
| 30                    | 762    | 664   | 374   | 1009                      | 1090                            | 1170 | 67       |
| 40                    | 1016   | 886   | 498   | 1345                      | 1453                            | 1560 | 90       |
| 50                    | 1270   | 1107  | 623   | 1681                      | 1816                            | 1950 | 112      |
| 60                    | 1524   | 1328  | 747   | 2018                      | 2179                            | 2340 | 134      |
| 80                    | 2032   | 1771  | 996   | 2690                      | 2905                            | 3121 | 179      |
| 100                   | 2540   | 2214  | 1245  | 3363                      | 3632                            | 3901 | 224      |
| 120                   | 3048   | 2657  | 1494  | 4035                      | 4358                            | 4681 | 269      |
| 150                   | 3810   | 3321  | 1868  | 5044                      | 5448                            | 5851 | 336      |
| 200                   | 5080   | 4428  | 2491  | 6726                      | 7263                            | 7801 | 448      |
| 220                   | 5588   | 4870  | 2740  | 7398                      | 7990                            | 8582 | 493      |
| 250                   | 6350   | 5535  | 3113  | 8407                      | 9079                            | 9752 | 560      |
| 300                   | 7620   | 6641  | 3736  | 10088                     | -                               | -    | 672      |

Z důvodu odchylek optických komponent existuje mezi těmito hodnotami tolerance 5 %. Společnost BenQ doporučuje v případě trvalé instalace fyzicky otestovat velikost projekce a vzdálenost spolu s ohledem na charakteristické vlastnosti optiky projektoru ještě před jeho trvalou instalací. To vám umožní správně určit přesné místo pro instalaci projektoru.

# Připojení

Při připojování zdroje signálu k projektoru se ujistěte, že:

- 1. Jsou všechna zařízení vypnuta.
- Používáte pro jednotlivé zdroje správné signálové kabely.
- 3. Kabely jsou pevně zasunuty.

V níže uvedených příkladech připojení nemusí být některé propojovací kabely součástí příslušenství projektoru (viz "Obsah balení při dodávce" na straně 8). Kabely jsou k dostání v běžných prodejnách s elektrotechnickým zbožím.

# Připojení počítače Připojení počítače

Projektor je vybaven konektorem VGA, který umožňuje připojení projektoru k počítačům kompatibilním s IBM® a počítačům Macintosh®. V případě, že připojujete počítač Macintosh, budete potřebovat adaptér pro počítače Mac. Adaptér počítače Mac (volitelné příslušenství) je třeba, pokud připojujete legální verze počítačů Macintosh.

### Připojení projektoru k notebooku nebo stolnímu počítači:

- Použití kabelu VGA:
- Jeden konec kabelu VGA zapojte do výstupního konektoru D-Sub na počítači. Připojte jeden konec kabelu VGA k zásuvce vstupu signálu COMPUTER PC na projektoru.

### Použití kabelu HDMI:

# Počítač musí být vybaven výstupním konektorem HDMI.

- Jeden konec kabelu HDMI zapojte do výstupního konektoru HDMI na počítači. Druhý konec tohoto kabelu zapojte do vstupního konektoru HDMI 1 nebo 2 na projektoru.
- Pokud chcete využívat reproduktor projektoru (smíchaný mono zvuk) ve vaší prezentaci, použijte vhodný audio kabel a zapojte jeden konec tohoto kabelu do konektoru audio výstupu na počítači a druhý konec tohoto kabelu připojte ke konektoru AUDIO na projektoru. Po zapojení lze zvuk ovládat pomocí nabídek OSD na projektoru. Podrobné informace - viz "Nastavení zvuku" na straně 45.

Finální připojení by mělo vypadat následovně:

### Notebook nebo stolní počítač

![](_page_17_Figure_17.jpeg)

Mnoho notebooků nezapne po připojení k projektoru své externí video porty. Pro zapnutí/vypnutí externího zobrazovacího zařízení se obvykle používá kombinace kláves, jako např. Fn + F3 nebo CRT/ LCD. Najděte na přenosném počítači funkční klávesu s označením CRT/LCD nebo funkční klávesu se symbolem monitoru. Stiskněte současně Fn a označenou funkční klávesu. Informace o kombinacích kláves notebooku najdete v jeho dokumentaci.

# Připojení zařízení s video signálem

Projektor můžete připojit k různým zařízením, která jsou zdrojem video signálu a která disponují některým z následujících výstupních konektorů:

- HDMI
- Komponentní video
- S-Video
- Video (kompozitní)

Projektor stačí připojit k zařízení s video signálem pouze jedním z výše uvedených způsobů připojení; každé připojení však poskytuje rozdílnou kvalitu obrazu. Způsob, který zvolíte, bude pravděpodobně záviset na dostupnosti vhodných konektorů jak na projektoru, tak i na zařízení, které je zdrojem video signálu - viz následující popis:

### Nejlepší kvalita obrazu

Nejlepším způsobem připojení obrazu je použít připojení přes rozhraní HDMI. Je-li zařízení zdroje signálu vybaveno konektorem HDMI, můžete si užívat kvalitu nekomprimovaného digitálního obrazu.

Připojení projektoru ke zdrojovému zařízení HDMI a další podrobnosti naleznete v části "Připojení zdrojových zařízení prostřednictvím rozhraní HDMI" na straně 20.

Není-li k dispozici zdrojové zařízení s rozhraním HDMI, nejvhodnějším rozhraním pro připojení obrazového signálu je komponení video (nelze zaměnit s kompozitním videem). Digitální televizní tunery a DVD přehrávače jsou vybaveny obvykle vybaveny výstupem komponentního videa, a proto pokud jsou na zařízení k dispozici, je vhodnější použít tento způsob připojení než použít S-Video nebo (kompozitní) Video.

Připojení projektoru ke zdrojovému zařízení komponentního videa a další podrobnosti naleznete v části "Připojení zařízení s komponentním video signálem" na straně 21.

### Lepší kvalita obrazu

Připojení pomocí signálu S-Video nabízí analogové video vyšší kvality, než je tomu u standardního kompozitního video signálu. Pokud zařízení, které je zdrojem video signálu, má výstupní konektory Video i S-Video, měli byste zvolit S-Video.

### Nejméně kvalitní obraz

Kompozitní video je analogový video signál, jehož použití podává naprosto přijatelné výsledky, avšak projektor umožňuje i lepší podání obrazu. Při připojení prostřednictvím tohoto signálu je kvalita obrazu nejhorší ze všech zde popsaných dostupných způsobů.

Připojení projektoru ke zdrojovému zařízení S-Videa a Videa a další podrobnosti naleznete v části "Připojení zařízení se signálem S-Video" na straně 22.

### Připojení zvuku

Projektor má vestavěný monofonní reproduktor, který poskytne základní zvukový doprovod, vhodný jen pro prezentaci dat pro podnikové účely. Nejsou určeny k reprodukci stereofonního zvuku, např. jejich použití nelze očekávat pro domácím kino. Jakýkoliv stereofonní audio vstup (je-li k dispozici), je průchodem přes reproduktory projektoru mixován na obyčejný monofonní výstup.

# Připojení zdrojových zařízení prostřednictvím rozhraní HDMI

Projektor je vybaven vstupním konektorem HDMI, který umožňuje připojit zařízení vybavená rozhraním HDMI, jedná se např. o DVD přehrávač, tuner DTV nebo monitor.

Technologie HDMI (High-Definition Multimedia Interface) podporuje přenos nekomprimovaných obrazových dat mezi kompatibilními zařízeními, např. tunery DTV, DVD přehrávači nebo monitory pouhým jediným kabelem. Poskytuje naprosto čistý digitální obraz i obraz.

Zkontrolujte zařízení zdrojového obrazového signálu a zjistěte, zda má řadu nevyužitých výstupních konektorů HDMI.

- Pokud ano, můžete pokračovat v tomto postupu.
- Pokud nikoliv, musíte znovu přehodnotit, který způsob připojení k zařízení použijete.

Připojení projektoru ke zdrojovému zařízení s rozhraním HDMI:

 Jeden konec kabelu HDMI zapojte do výstupního konektoru HDMI na zdrojovém zařízení s rozhraním HDMI. Druhý konec kabelu připojte ke konektoru signálového vstupu HDMI 1 nebo 2 na projektoru. Po zapojení lze zvuk ovládat pomocí nabídek OSD na projektoru. Podrobné informace - viz "Nastavení zvuku" na straně 45.

Konečné zapojení by mělo být provedeno stejným způsobem jako na následujícím schématu:

![](_page_19_Figure_9.jpeg)

- Jestliže připojíte přehrávač DVD a na promítaném obrazu jsou zobrazeny nesprávné barvy (což je velmi nepravděpodobné), změňte barevný prostor. Podrobné informace - viz "Změna barevného prostoru" na straně 29.
  - Pokud po připojení nebyl zjištěn žádný signál, vypněte v nabídce SOURCE (Zdroj) funkci Quick Auto Search (Rychlé automatické vyhledání). Podrobné informace - viz "Přepínání vstupního signálu" na straně 29.

# Připojení zařízení s komponentním video signálem

Zjistěte, zda na zařízení, které je zdrojem video signálu, je k dispozici sada volných výstupních konektorů komponentního video signálu:

- Pokud ano, pokračujte v tomto postupu.
- V opačném případě budete muset znovu vyhodnotit, který způsob lze pro připojení zařízení použít.

# Postup připojení projektoru k zařízení, které je zdrojem signálu komponentní video:

- Použijte adaptérový kabel pro komponentní video a zapojte konec se 3 konektory typu RCA do výstupních konektorů komponentního videa na zařízení, které je zdrojem video signálu. Barva zástrček musí odpovídat barvě konektorů: zelená-zelený, modrámodrý, červená-červený.
- Druhý konec komponentního video kabelu zapojte do konektoru COMPONENT na projektoru. Barva zástrček musí odpovídat barvě konektorů: zelená-zelený, modrámodrý, červená-červený.

### Pokyny pro připojení projektoru ke zvukovému zdrojovému zařízení:

 Připojte jeden konec vhodného zvukového kabelu do zdířky AUDIO OUT zařízení AV. Připojte druhý konec kabelu do zdířky AUDIO IN na projektoru. Po připojení lze zvuk ovládat nabídkami OSD (On-Screen Display) projektoru. Podrobnosti viz "Nastavení zvuku" na straně 45.

Finální připojení by mělo vypadat následovně:

![](_page_20_Figure_11.jpeg)

- Pokud se po zapnutí projektoru a výběru správného zdroje video signálu nezobrazí požadované video, zkontrolujte prosím, zda je zdroj video signálu zapnutý a zda správně funguje. Zkontrolujte také, zda byly správně zapojeny signálové kabely.
  - Pokud již máte provedeno propojení obrazové signálu přes rozhraní HDMI mezi
    projektorem a zdrojovým zařízením komponentního videa, nemusíte toto zařízení
    připojovat pomocí komponentního video vstupu, nebo" se jedná o zbytečné sekundární
    připojení s horší kvalitou obrazu. Podrobné informace viz "Připojení zařízení s video
    signálem" na straně 19.

# Připojení zařízení se signálem S-Video

Zjistěte, zda je na zařízení, které je zdrojem video signálu, k dispozici volný výstupní konektor S-Video:

- Pokud ano, pokračujte v tomto postupu.
- V opačném případě budete muset znovu vyhodnotit, který způsob lze pro připojení zařízení použít.

Postup připojení projektoru k zařízení, které je zdrojem signálu S-Video:

- 1. Použijte kabel S-Video a zapojte jeden jeho konec do výstupního konektoru S-Video na zařízení, které je zdrojem video signálu.
- 2. Druhý konec kabelu S-Video zapojte do konektoru S-VIDEO na projektoru.

### Pokyny pro připojení projektoru ke zvukovému zdrojovému zařízení:

 Připojte jeden konec vhodného zvukového kabelu do zdířky AUDIO OUT zařízení AV. Připojte druhý konec kabelu do zdířky AUDIO IN na projektoru. Po připojení lze zvuk ovládat nabídkami OSD (On-Screen Display) projektoru. Podrobnosti viz "Nastavení zvuku" na straně 45.

Finální připojení by mělo vypadat následovně:

![](_page_21_Figure_10.jpeg)

- Pokud se po zapnutí projektoru a výběru správného zdroje video signálu nezobrazí požadované video, zkontrolujte prosím, zda je zdroj video signálu zapnutý a zda správně funguje. Zkontrolujte také, zda byly správně zapojeny signálové kabely.
  - Pokud jste mezi projektorem a zařízením, které je zdrojem signálu S-Video, již vytvořili
    připojení prostřednictvím komponentního video signálu, nemusíte toto zařízení připojovat
    prostřednictvím signálu S-Video, protože byste tak zbytečně vytvořili druhé připojení
    s nižší kvalitou obrazu a zvuku. Podrobné informace viz "Připojení zařízení s video
    signálem" na straně 19.

# Připojení zařízení s kompozitním video signálem

Zjistěte, zda je na zařízení, které je zdrojem video signálu, k dispozici volná sada konektorů kompozitního video výstupu:

- Pokud ano, pokračujte v tomto postupu.
- V opačném případě budete muset znovu vyhodnotit, který způsob lze pro připojení zařízení použít.

Připojení projektoru k zařízení, které je zdrojem komponentního video signálu:

- 1. Použijte video kabel a zapojte jeden jeho konec do výstupního konektoru kompozitního videa na zařízení, které je zdrojem video signálu.
- 2. Druhý konec video kabelu zapojte do konektoru VIDEO na projektoru.

### Pokyny pro připojení projektoru ke zvukovému zdrojovému zařízení:

 Připojte jeden konec vhodného zvukového kabelu do zdířky AUDIO OUT zařízení AV. Připojte druhý konec kabelu do zdířky AUDIO IN na projektoru. Po připojení lze zvuk ovládat nabídkami OSD (On-Screen Display) projektoru. Podrobnosti viz "Nastavení zvuku" na straně 45.

Finální připojení by mělo vypadat následovně:

![](_page_22_Figure_11.jpeg)

- Pokud se po zapnutí projektoru a výběru správného zdroje video signálu nezobrazí požadované video, zkontrolujte prosím, zda je zdroj video signálu zapnutý a zda správně funguje. Zkontrolujte také, zda byly správně zapojeny signálové kabely.
  - Toto zaøízení musíte pøipojit pøes konektory kompozitního videa pouze tehdy, jestliže již vstupy HDMI, Komponentní video a S-Video již nejsou k dipozici. Podrobné informace - viz "Připojení zařízení s video signálem" na straně 19.

# Ovládání

# Zapnutí projektoru

 Připojte sí ový kabel do projektoru a do zásuvky na stěně. Zapněte vypínač sí ové zásuvky (pokud je namontován). Zkontrolujte, zda se po zapnutí napájení rozsvítí Indikátor POWER (Napájení) na projektoru oranžově.

### Používejte výhradně originální příslušenství (např. napájecí kabel), abyste se vyhnuli možným rizikům, např. úrazu elektrickým proudem nebo požáru.

 Na projektoru nebo na dálkovém ovládání stisknutím tlačitka POWER zapněte projektor a zvuk. Indikátor POWER (Napájení) bliká zeleně a po zapnutí projektoru trvale svítí zeleně.

Procedura spouštění trvá přibližně 30 sekund. V pozdější fázi spouštění se zobrazí úvodní logo.

(Podle potřeby) Upravte otáčením prstence ostření ostrost obrazu.

![](_page_23_Picture_7.jpeg)

![](_page_23_Picture_8.jpeg)

Vypnutí tónu při zapnutí naleznete v části, Podrobné informace - viz "Vypnutí tónu při zapnutí nebo vypnutí napájení" na straně 41.

# Je-li projektor po předchozím použití stále horký, poběží před zapnutím napájení lampy přibližně 90 sekund chladicí ventilátor.

- Chcete-li používat nabídky OSD, nejdříve nastavte požadovaný jazyk. Podrobnosti viz "Přizpůsobení zobrazení nabídek projektoru" na straně 42..
- Jste-li vyzváni k zadání hesla, pomocí tlačítek se šipkami zadejte pětimístné heslo. Podrobné informace viz "Využití funkce hesla" na straně 26.
- 5. Zapněte všechna připojená zařízení.
- 6. Projektor začne vyhledávat vstupní signály. Aktuálně vyhledávaný vstupní signál se zobrazí v levém horním rohu projekční plochy. Pokud projektor nenajde žádný platný signál, bude se zobrazovat zpráva "Žádný signál", dokud nebude nalezen vstupní signál. Požadovaný vstupní signál můžete rovněž vybrat

![](_page_23_Picture_15.jpeg)

stiskem tlačítka **Zdroj** na projektoru nebo na dálkovém ovladači. Podrobné informace - viz "Přepínání vstupního signálu" na straně 29.

Pokud frekvence nebo rozlišení vstupního signálu přesahuje provozní rozsah projektoru, zobrazí se na černé projekční ploše zpráva "Mimo rozsah". Přepněte prosím na vstupní signál, který vyhovuje rozlišení projektoru, nebo nastavte u vstupního signálu nižší hodnoty. Podrobné informace - viz "Tabulka časování" na straně 61.

Životnost lampy prodloužíte, pokud po zapnutí projektoru vyčkáte před jeho opětovným vypnutím nejméně 5 minut.

# Cesky

# Používání nabídek

Tento projektor umožňuje provádět různá přizpůsobení a nastavení pomocí nabídek na projekční ploše (OSD).

Na následujícím obrázku je uveden přehled OSD nabídky.

| lkona hlavní <i>—</i><br>nabídky |          |                                   |      |            |      |                                           |
|----------------------------------|----------|-----------------------------------|------|------------|------|-------------------------------------------|
| Hlavní nabídka –                 | AFI      | ŞAJ                               |      |            |      |                                           |
| г                                | æ        | Culoare perete                    |      | Oprit      |      | 1                                         |
| Označená                         | -        | Raport aspect                     |      | Auto       |      | ľ                                         |
|                                  | <u> </u> | Corecție digitală trapez automată |      | Pornit     |      |                                           |
| polozita                         |          | Corecție trapez                   |      |            |      | —Stav                                     |
| Vedlejší nabídka —               | <u> </u> | Poziție                           |      | ENTER      |      |                                           |
| ,                                |          | Fază                              | 15 📼 |            |      | Dra návrat na                             |
| L                                |          | Dimensiuni orizontale             | 0 📼  | _          |      | _Pro navral na                            |
|                                  | Q        | Zoom digital                      |      |            |      | stránku nebo<br>pro ukončení<br>stiskněte |
| Aktuální vstupní –<br>signál     | ÐP       | c                                 |      | (MENU) I e | şire | MENU/EXIT.                                |

Před použitím OSD nabídek je prosím nastavte na váš jazyk.

 Stisknutím tlačítka MODE/ENTER na projektoru nebo na dálkovém ovladači zobrazte OSD nabídku.

| -      | <b>(</b>  | 4           | đ        | *     | <b>.</b> |   |        |        |
|--------|-----------|-------------|----------|-------|----------|---|--------|--------|
| AFIŞAJ |           |             |          |       |          |   |        |        |
|        | Culoare p | erete       |          |       |          |   | Oprit  |        |
| •      | Raport a  | spect       |          |       |          |   | Auto   |        |
|        | Corecție  | digitală ti | apez aut | omată |          |   | Pornit |        |
|        | Corecție  | trapez      |          |       |          |   |        |        |
| - ÷    | Poziție   |             |          |       |          |   |        |        |
|        |           |             |          |       |          |   |        |        |
| 83     | Dimensiu  | ni orizont  |          |       |          | - |        |        |
| Q.     | Zoom dig  | ital        |          |       |          |   |        |        |
|        |           |             |          |       |          |   |        |        |
|        |           |             |          |       |          |   |        |        |
|        |           |             |          |       |          |   |        |        |
| ÐV     | IDEO      |             |          |       |          |   | (MENU) | Ieșire |

 Pomocí tlačítek ◄/► označte nabídku NASTAVENÍ SYSTÉMU: Základní.

|                              | 🕥 🤞 🚮 🐉                   | 4 |               |     |  |  |  |
|------------------------------|---------------------------|---|---------------|-----|--|--|--|
| NASTA VENÍ SYSTÉMU: Základní |                           |   |               |     |  |  |  |
| 5                            | Časovač prezentace        |   |               |     |  |  |  |
| •                            | Jazyk                     |   | Čeština       |     |  |  |  |
| ģ                            | Umístění projektoru       | • | Stolek vpředu | •   |  |  |  |
|                              | Nastavení nabídky         |   |               |     |  |  |  |
| e,                           | Automatické vypnutí       |   | Vypnout       |     |  |  |  |
| E.                           | Časovač prázdné obr.      |   | Vypnout       |     |  |  |  |
|                              | Zámek kláves panelu       |   | Vypnuto       |     |  |  |  |
| 0_                           | Časovač spánkového režimu |   | Vypnout       |     |  |  |  |
| 5                            | Úvodní obrazovka          |   | BenQ          |     |  |  |  |
|                              |                           |   |               |     |  |  |  |
|                              |                           |   |               |     |  |  |  |
| ₽V                           | IDEO                      |   | (MENU) Kor    | nec |  |  |  |

 Stisknutím tlačítka ▼ označte nabídku Jazyk a tlačítky ◄/► vyberte požadovaný jazyk.

|                             | 🚯 🥪 🛃                     | <b>e</b> |               |  |  |  |  |
|-----------------------------|---------------------------|----------|---------------|--|--|--|--|
| NASTAVENÍ SYSTÉMU: Základní |                           |          |               |  |  |  |  |
| -                           | Časovač prezentace        |          |               |  |  |  |  |
| - 🗞                         | Jazyk                     | •        | Čeština 🔸     |  |  |  |  |
| <b></b>                     | Umistēni projektoru       |          | Stolek vpředu |  |  |  |  |
|                             | Nastavení nabídky         |          |               |  |  |  |  |
| 25                          | Automatické vypnutí       |          | Vypnout       |  |  |  |  |
| E5                          | Časovač prázdné obr.      |          | Vypnout       |  |  |  |  |
| 82                          | Zámek kláves panelu       |          | Vypnuto       |  |  |  |  |
| Q_                          | Časovač spánkového režimu |          | Vypnout       |  |  |  |  |
| 6                           | Úvodní obrazovka          |          | BenQ          |  |  |  |  |
|                             |                           |          |               |  |  |  |  |
| ₽v                          | IDEO                      |          | (MENU) Konec  |  |  |  |  |

 Pro ukončení a uložení nastavení stiskněte dvakrát\* tlačítko MODE/ENTER na projektoru nebo na dálkovém ovladači.

> \*Prvním stisknutím se vrátíte zpět do hlavní nabídky, druhým stisknutím skryjete zobrazenou nabídku na projekční ploše.

# Zabezpečení projektoru Použití bezpečnostního kabelu se zámkem

Projektor musí být nainstalován na bezpečné místo, kde bude chráněn před ukradením. V opačném případě kupte zámek, např. zn. Kensington, který projektor zabezpečí. Zámek Kensington lze nasunout do otvoru na levé straně projektoru. Podrobné informace - viz "Otvor pro Kensingtonův zámek" na straně 9.

Kabel se zámkem Kensington je vybaven klíčem (klíči) a zámkem. Podrobnosti o zámku a jeho použití naleznete v dokumentaci k tomuto zařízení.

# Využití funkce hesla

Z bezpečnostních důvodů a pro zamezení neoprávněnému použití projektoru obsahuje projektor možnost nastavit zabezpečení heslem. Heslo lze nastavit v nabídkách na projekční ploše (OSD). Podrobnosti o používání OSD nabídky - viz "Používání nabídek" na straně 25.

Jestliže aktivujete funkci "Zámek napájení" a následně zapomenete heslo, budete v nepříjemné situaci. Vytiskněte si tuto příručku (v případě potřeby), zapište si do ní nastavené heslo a uschovejte ji na bezpečném místě pro pozdější použití.

# Nastavení hesla

Jakmile jednou nastavíte heslo, nebudete moci projektor po zapnutí použít bez zadání správného hesla.

- Otevřete OSD nabídku a přejděte do nabídky NASTAVENÍ SYSTÉMU: Pokročilé
   Bezpečnostní nastav.. Stiskněte tlačítko MODE/ENTER. Zobrazí se okno Bezpečnostní nastav..
- Označte položku Zámek Napájení a vyberte možnost Zapnuto stisknutím tlačítek
   />.
- Jak je vidět na obrázku vpravo, představují čtyři tlačítka se šipkami (▲, ♥, ◄, ►) čtyři číslice (1, 2, 3, 4). Požadované pětimístné numerické heslo zadejte pomocí tlačítek se šipkami.
- Pro potvrzení nového hesla je zadejte znovu. Po nastavení hesla se opět zobrazí okno Bezpečnostní nastav.
- Chcete-li zapnout funkci Zámek Napájení, stisknutím tlačítka ▲ /▼ zvýrazněte

![](_page_25_Figure_10.jpeg)

položkuZámek Napájení a potom stiskněte tlačítko ◀/► a vyberte volbu Zapnuto.

Vkládané číslice se budou zobrazovat na projekční ploše jako hvězdičky. Napište si zvolené heslo na vyhrazené místo v této příručce před zadáním hesla nebo bezprostředně poté, abyste je měli v případě, že je zapomenete, vždy k dispozici.

Heslo: \_\_ \_\_ \_\_

Uschovejte tuto příručku na bezpečném místě.

6. OSD nabídku opustíte stisknutím tlačítka MENU/EXIT.

# Česky

# Jestliže heslo zapomenete

Je-li funkce ochrany heslem zapnuta, budete při zapnutí projektoru vždy vyzváni k zadání pětimístného numerického hesla. Pokud zadáte chybné heslo, zobrazí se na 3 sekundy zpráva o chybném zadání hesla (viz obrázek vpravo) a pak se zobrazí zpráva ZADEJTE HESLO. Jestliže jste si heslo

nepoznamenali do tohoto návodu k obsluze nebo jste

zkusili zadat jiné pětimístné numerické heslo, můžete použít postup k vyvolání hesla a heslo si nemusíte nepamatovat. Podrobné informace - viz "Použítí postupu pro obnovu hesla" na straně 27.

Pokud zadáte 5krát za sebou nesprávné heslo, projektor se automaticky vypne.

# Použití postupu pro obnovu hesla

- Podržte stisknuté tlačítko AUTO (Automaticky) na projektoru 3 sekundy. Projektor zobrazí na projekční ploše zakódované číslo.
- 2. Zapište si toto číslo a vypněte projektor.
- Místní servisní středisko společnosti BenQ vám pomůže toto číslo dekódovat. V této souvislosti můžete být požádáni o předložení dokladu o zakoupení projektoru, abyste prokázali, že jste jeho oprávněným uživatelem.

![](_page_26_Picture_10.jpeg)

Chyba besla

Opaku ite akci pozdě il

# Změna hesla

- Otevřete OSD nabídku a přejděte do nabídky NASTAVENÍ SYSTÉMU: Pokročilé > Bezpečnostní nastav. > Změnit heslo.
- Stiskněte tlačítko MODE/ENTER. Zobrazí se zpráva "ZADEJTE AKTUÁLNÍ HESLO".
- 3. Zadejte staré heslo.
  - Pokud je heslo správné, zobrazí se další zpráva "ZADEJTE NOVÉ HESLO".
  - Pokud je heslo chybné, zobrazí se na 3 sekundy zpráva o chybném zadání hesla a pak se zobrazí zpráva "ZADEJTE AKTUÁLNÍ HESLO" pro nový pokus. Můžete buď stisknout tlačítko MENU/EXIT a zrušit nastavování, nebo zkusit zadat jiné heslo.
- 4. Zadejte nové heslo.

Vkládané číslice se budou zobrazovat na projekční ploše jako hvězdičky. Napište si zvolené heslo na vyhrazené místo v této příručce před zadáním hesla nebo bezprostředně poté, abyste je měli v případě, že je zapomenete, vždy k dispozici.

Heslo: \_\_ \_\_ \_\_ \_\_

### Uschovejte tuto příručku na bezpečném místě.

- 5. Pro potvrzení nového hesla je zadejte znovu.
- Úspěšně jste nastavili nové heslo. Nezapomeňte při dalším spuštění projektoru zadat nové heslo.
- OSD nabídku opustíte stisknutím tlačítka MENU/EXIT.

![](_page_26_Picture_24.jpeg)

# Zrušení funkce ochrany heslem

Chcete-li deaktivovat ochranu heslem, přejděte zpět na nabídku NASTAVENÍ SYSTÉMU: Pokročilé > Bezpečnostní nastav. > Zámek napájení po otevření systému nabídky OSD. Vyberte Vypnuto stisknutím ◀/►. Zobrazí se zpráva "ZADEJTE HESLO". Zadejte aktuální heslo. Zadejte aktuální heslo.

- i. Je-li heslo správné, vrátí se na plochu jako OSD hlášení nabídka Bezpečnostní nastav. Stisknutím tlačítka ▼ zvýrazněte položku Zámek Napájení a stisknutím tlačítka ◄/► vyberte volbu Vypnuto. Při dalším zapnutí projektoru nebudete muset zadávat heslo.
- Pokud je heslo chybné, zobrazí se na 3 sekundy zpráva o chybném zadání hesla a pak se zobrazí zpráva "ZADEJTE HESLO" pro nový pokus. Můžete buď stisknout tlačítko MENU/EXIT a zrušit nastavování, nebo zkusit zadat jiné heslo.

Přestože je funkce ochrany heslem vypnutá, měli byste si staré heslo zapamatovat, protože je budete potřebovat v případě opětovné aktivace ochrany heslem, kdy musíte zadat staré heslo.

# Přepínání vstupního signálu

Proiektor lze připojit k několika zařízením současně. V jednom okamžiku lze však na celé projekční ploše zobrazit pouze signál z jednoho zařízení.

Pokud chcete, aby projektor automaticky vyhledával signály, ujistěte se, že je funkce Rychlé automatické hledání v nabídce ZDROJ nastavena na režim Zapnuto (výchozí nastavení projektoru).

Dostupné vstupní signály můžete rovněž prohledávat ručně.

- 1 Stiskněte Zdroj na projektoru nebo stiskněte vstupní zdroj přímo z dálkového ovladače. Zobrazí se lišta pro výběr zdroje vstupního signálu.
- 2. Opakovaným stisknutím tlačítek  $\blacktriangle / \blacksquare$ vyberte požadovaný vstupní signál a stiskněte tlačítko MODE/ENTER.

Po nalezení signálu se na několik sekund zobrazí v rohu projekčního plátna informace o zdroji vstupního signálu. Pokud je k projektoru připojeno více zařízení, opakujte kroky 1-2 pro vyhledání dalšího signálu.

- 7. Kdvž je aktivován ZDROJ, funkce Rvchlé automatické hledání bude automaticky vypnuta, dokud nebude projektor restartován.
- COMPONENT VIDEO S-VIDEO Úroveň jasu promítaného obrazu se bude při
- PC. HOMT 1 HDMT 2

(H)

 $(\mathbf{\hat{r}})$ 

- přepínání mezi různými vstupními signály odpovídajícím způsobem měnit. Datové (grafické) prezentace z "PC" používají většinou statické snímky a jsou obecně jasnější než "Video", při kterém se používají většinou pohyblivé snímky (filmy).
- Přirozené rozlišení zobrazení tohoto projektoru má poměr stran 16:9. Aby byl zobrazený obraz co nejlepší, měli byste vybrat a používat zdroj vstupního signálu, který má signál s tímto rozlišením. Jakákoliv jiná rozlišení budou projektorem upravena v závislosti na nastavení "poměru stran", což může způsobit určité zkreslení obrazu nebo ztrátu jeho světlosti. Podrobné informace - viz "Výběr poměru stran" na straně 32.

# Změna barevného prostoru

Jestliže připojíte projektor k přehrávači DVD prostřednictvím vstupu HDMI projektoru a na promítaném obrazu jsou zobrazeny nesprávné barvy (což je velmi nepravděpodobné), změňte barevný prostor.

Postupujte tímto způsobem:

- **[**] 1. Stiskněte tlačítko MENU/EXIT a potom stisknutím tlačítka ◀/► zvýrazněte nabídku Zdroi.
  - 2. Stisknutím ▼ zvýrazněte položku **Přenos barevného prostoru** a stisknutím ◄/► vyberte nastavení.

Tato funkce je k dispozici pouze, když se používá zásuvka vstupu HDMI.

# Přizpůsobení promítaného obrazu Přizpůsobení úhlu projekce

Projektor je vybaven jednou nastavitelnou nožkou s rychlým odjištěním a jednou zadní nastavitelnou nožkou. Tyto nastavitelné nožky umožňují změnit výšku obrazu a projekční úhel. Nastavení projektoru:

- Stiskněte tlačítko pro rychlé odjištění a zvedněte přední část projektoru. Po nastavení obrazu do požadované polohy uvolněte tlačítko pro rychlé odjištění a zajistěte nožku v nastavené poloze.
- Šroubováním zadní nastavitelné nožky jemně dolaď te vodorovný úhel.

Pokud si přejete nastavovací nožku zasunout, nadzvedněte projektor, stiskněte tlačítko pro rvchlé odjištění a opatrně nastavte projektor do

![](_page_29_Picture_6.jpeg)

požadované nižší polohy. Zašroubujte zadní nastavitelnou nožku opačným směrem.

Pokud není projektor umístěn na rovný povrch nebo pokud není projekční plocha kolmo vůči projektoru, bude mít promítaný obraz lichoběžníkový tvar. Podrobné informace o korekci lichoběžníkového zkreslení obrazu - viz "Korekce lichoběžníkového zkreslení" na straně 31.

- Pokud je lampa zapnutá, nedívejte se do objektivu. Silné světlo lampy vám může poškodit zrak.
  - Při stisknutí tlačítka nastavitelné nožky buďte opatrní, protože toto tlačítko je v blízkosti otvorů, ze kterých vystupuje horký vzduch.

# Automatické přizpůsobení obrazu

V některých případech je třeba optimalizovat kvalitu obrazu. To dosáhnete tak, že stisknete tlačítko **AUTO** (**Automaticky**) na projektoru. Během 3 sekund provede vestavěná inteligentní funkce pro automatické přizpůsobení optimalizaci hodnot frekvence a časování tak, aby byla zajištěna nejvyšší kvalita obrazu.

Informace o zvoleném zdroji se zobrazí na 3 sekundy v levém horním rohu projekční plochy.

- Během funkce AUTO (Automaticky) se na projekční ploše nebude nic zobrazovat.
  - Funkce je k dispozici pouze v případě, že je vybrán signál z PC (analogový RGB).

![](_page_29_Picture_16.jpeg)

# Jemné doladění velikosti a světlosti obrazu

1. Pomocí kroužku ZOOMU přizpůsobte promítaný obraz na požadovanou velikost.

![](_page_30_Figure_3.jpeg)

# Korekce lichoběžníkového zkreslení

Poté zaostřete obraz otáčením zaostřovacího

Lichoběžníkové zkreslení se vyznačuje tím, že promítaný obraz je v horní nebo dolní části znatelně širší. Tato situace nastane, pokud není projektor kolmo vůči projekční ploše. Chcete-li provést korekci, kromě nastavení výšky projektoru můžete použít funkci **Aut.kor.lich.zkresl.** nebo **Lichoběž. zkreslení** ručně podle jednoho z následujících kroků.

• Použití funkce Aut.kor. lich.zkresl.

Slouží k automatické korekci Lichoběž. zkreslení na optimální stav.

Pomocí dálkového ovladače

kroužku OSTŘENÍ

2

- 1. Stiskněte tlačítko MENU/EXIT a stisknutím tlačítek ◀/▶ označte nabídku ZOBRAZENÍ.
- Stisknutím ▼ označte Aut.kor.lich.zkresl. a stisknutím ◄ / ► vyberte Vypnuto pro deaktivaci funkce Aut.kor.lich.zkresl.
- Stiskněte tlačítko ♥/▲ na ovládacím panelu projektoru nebo na dálkovém ovladači pro zobrazení okna pro korekci lichoběžníkového zkreslení (Lichoběž. zkreslení). Stisknutím tlačítka ♥ opravte lichoběžníkové zkreslení v horní části obrazu. Stiskem tlačítka ▲ opravte lichoběžníkové zkreslení v dolní části obrazu.
- Pomocí OSD nabídky
- Stiskněte tlačítko MENU/EXIT a stisknutím tlačítek ◄/► označte nabídku ZOBRAZENÍ.
- Stisknutím ▼ označte Aut.kor.lich.zkresl. a stisknutím ◄ / ► vyberte Vypnuto pro deaktivaci funkce Aut.kor.lich.zkresl.

![](_page_30_Picture_15.jpeg)

3. Stiskněte tlačítko MENU/EXIT a stisknutím tlačítek ◀ /▶ označte nabídku ZOBRAZENÍ.

- Stisknutím tlačítka ▼ označte položku Lichoběž. zkreslení a stiskněte tlačítko MODE/ENTERZobrazšøkndLichoběžzkreslení.
- Stisknutím tlačítka 
   opravte lichoběžníkové zkreslení v horní části obrazu nebo stisknutím tlačítka 
   opravte lichoběžníkové zkreslení v dolní části obrazu.

![](_page_31_Picture_2.jpeg)

# Zvětšování a hledání detailů

Pokud si potřebujete prohlédnout detaily v zobrazeném obraze, zvětšete jej. Pro posouvání obrazu použijte tlačítka se šipkami.

- 1. Stisknutím tlačítek MENU/EXIT a poté tlačitek ◀ /► označte nabídku ZOBRAZENÍ.
- Stisknutím tlačítek ▼ označte položku Digitální zoom a stiskněte tlačítko MODE/ ENTER. Zobrazí se lišta zoomu.
- 3. Opakovaným stiskem tlačítka ▲ na projektoru zvětšete obraz na požadovanou velikost.
- Chcete-li se v obrazu pohybovat, stiskněte tlačítko MODE/ENTER pro přepnutí do režimu výseče a pomocí směrových šipek (▲, ▼, ◄, ►) se v obraze pohybujte.
- Chcete-li zmenšit velikost obrazu, stisknutím tlačítka MODE/ENTER se přepněte zpět do režimu zvětšení/zmenšení a stisknutím tlačítka AUTO (Automaticky) obnovte původní velikost obrazu. Můžete rovněž opakovaně stisknout tlačítko ▼, dokud se neobnoví původní velikost obrazu.

C Obraz lze posouvat pouze tehdy, když je zvětšený. Během vyhledávání detailů můžete obraz dále zvětšovat.

# Výběr poměru stran

"Poměr stran" je poměr šířky obrazu k jeho výšce. Modely W600 mají nastaven standardní poměr stran obrazu na 16:9. Většina analogových televizí používá poměr stran obrazu 4:3, digitální televize a DVD přehrávače obvykle používají poměr 16:9.

Díky možnostem digitálního zpracování signálu umožňují digitální zobrazovací zařízení, jako je např. tento projektor, dynamicky roztáhnout a zobrazit obrazový výstup v jiném poměru stran, než má původní signál.

Změna poměru stran promítaného obrazu (bez ohledu na to, jaký poměr používá zdroj signálu):

- 1. Stiskněte tlačítko **MENU/EXIT** a stisknutím tlačítek **◄** /► označte nabídku **ZOBRAZENÍ**.
- 2. Stisknutím tlačítka ▼ označte nabídku Poměr Stran.
- 3. Opakovaným stisknutím tlačítek ◄/► vyberte poměr stran, který odpovídá formátu video signálu a vašim požadavkům na zobrazení.

## Poznámky k poměru stran obrazu

Na následujících obrázcích označují černé plochy neaktivní oblasti, zatímco bílé plochy označují aktivní oblasti. Na těchto nevyužitých černých místech lze zobrazit OSD nabídky.

1. Automaticky:

Změní proporcionálně měřítko obrazu tak, aby obraz odpovídal přirozenému rozlišení projektoru v jeho vodorovné šířce. Toto nastavení je vhodné pro vstupní obraz s poměrem stran 4:3 nebo 16:9, pokud chcete využít co největší část projekční plochy bez nutnosti změnit poměr stran obrazu.

![](_page_32_Figure_5.jpeg)

Obraz 16:9

### 2. Skutečné:

Obraz je promítán v původním rozlišení a jeho velikost je změněna tak, aby byl zobrazen na celou projekční plochu. U vstupních signálů s nižším rozlišením se bude promítaný obraz zobrazovat jako menší než v případě změny jeho velikosti pro zobrazení na celé plátno. V případě potřeby můžete zvětšit velikost obrazu nastavením zoomu nebo posunutím projektoru dále od projekčního plátna. Po provedení takových nastavení budete možná muset projektor znovu zaostřit.

# Na nevyužitých černých místech lze zobrazit OSD nabídky.

3. **4:3**:

Změní měřítko obrazu tak, že obraz bude zobrazen uprostřed projekčního plátna s poměrem stran 4:3. Toto nastavení je nejvhodnější pro obraz s poměrem stran 4:3 (např. monitory počítačů, televizory se standardním rozlišením a DVD filmy s poměrem stran 4:3), protože se obraz zobrazuje bez změny poměru stran.

4. 16:9:

Změní měřítko obrazu tak, že obraz bude zobrazen uprostřed projekčního plátna s poměrem stran 16:9. Toto nastavení je nejvhodnější pro obraz, který již má poměr stran 16:9 (např. televize s vysokým rozlišením HDTV), protože obraz se zobrazuje bez nutnosti změnit poměr stran.

![](_page_32_Figure_13.jpeg)

![](_page_32_Figure_14.jpeg)

# **Optimalizace obrazu**

# Používání funkce Barva stěny (zdi)

V situaci, kdy promítáte na barevný povrch (např. namalovanou stěnu), který nemusí být bílý, vám funkce **Barva stěny (zdi)** pomůže upravit barvy promítaného obrazu tak, aby se zabránilo případným barevným odlišnostem mezi zdrojem signálu a promítaným obrazem.

Chcete-li používat tuto funkci, otevřete nabídku **ZOBRAZENÍ** > **Barva stěny (zdi)** a stisknutím tlačítka ◀/▶ vyberte barvu, která se nejvíce blíží barvě povrchu, na který se promítá. Pro výběr je k dispozici několik předem zkalibrovaných barev: **Světle žlutá**, **Růžová**, **Světle zelená**, **Modrá** a **Tabule**.

# Výběr režimu zobrazení

V projektoru je přednastaveno několik režimů zobrazení, ze kterých si můžete vybrat ten, který nejlépe vyhovuje provozním podmínkám a typu obrazu ze vstupního signálu.

Pro volbu provozního režimu, který vyhovuje vašim potřebám, můžete provést některý z níže uvedených kroků.

- Opakovaně stiskněte tlačítko MODE/ENTER na monitoru, dokud nevyberete požadovaný režim.
- Přejděte do nabídky OBRÁZEK > Picture mode [Režim zobrazení] a stisknutím tlačítka ◀/▶ vyberte požadovaný režim.

### Režimy zobrazení pro jednotlivé typy signálů

V následujícím textu jsou uvedeny režimy zobrazení pro různé druhy signálů.

- Dynamický režim: Maximalizuje jas promítaného obrazu. Tento režim je vhodný v prostředí, kde je vyžadován velmi vysoký jas - např. při použití projektoru v dobře osvětlených místnostech.
- Standardní režim (výchozí): Je určený pro prezentace. V tomto režimu je zvýrazněn jas, aby se dosáhlo sladění s barvami na PC a notebooku.
- 3. Režim sRGB: Maximalizuje čistotu RGB barev pro zajištění zobrazení snímků jako ve skutečnosti bez ohledu na nastavení jasu. Nejvhodnější režim pro prohlížení fotografií pořízených správně zkalibrovaným fotoaparátem kompatibilním s sRGB a pro prohlížení počítačové grafiky a výkresových aplikací, např. AutoCAD.
- 4. Režim Kino: Tento režim je vhodný pro sledování barevných filmů, videoklipů z digitálních fotoaparátů nebo DV zařízení prostřednictvím vstupu PC pro zajištění nejlepšího obrazu v temnějším (méně osvětleném) prostředí.
- Režim Uživatel 1/Uživatel 2: Vyvolá uživatelské nastavení podle aktuálně dostupných režimů zobrazení. Podrobné informace - viz "Nastavení režimů Uživatel 1/Uživatel 2" na straně 35.

### Nastavení režimů Uživatel 1/Uživatel 2

Pokud vám dostupné režimy zobrazení nevyhovují, máte k dispozici dva uživatelsky nastavitelné režimy. Jako výchozí režim pro přizpůsobení nastavení můžete použít jakýkoliv z režimů zobrazení (kromě režimu Uživatel 1/Uživatel 2).

- 1. Stiskněte tlačítko MENU/EXIT pro zobrazení OSD nabídky.
- 2. Zobrazte nabídku OBRÁZEK > Picture mode [Režim zobrazení].
- 3. Stisknutím tlačítek ◀/▶ vyberte nabídku Uživatel 1 nebo Uživatel 2.
- 4. Stisknutím tlačítka ▼ označte nabídku **Referenční režim**.

# Tato funkce je dostupná, pouze pokud je vybrán režim Uživatel 1 nebo Uživatel 2 ve vedlejší nabídce Picture mode [Režim zobrazení].

- 5. Stiskem tlačítka ◀/► vyberte režim zobrazení, který vám nejvíce vyhovuje.
- Stisknutím tlačítka ▼ vyberte položku vedlejší nabídky, kterou chcete změnit a pomocí tlačítek ◄/▶ nastavte hodnotu. Podrobné informace najdete v následující části "Jemné doladění kvality obrazu v uživatelských režimech".
- 7. Po provedení všech nastavení označte položku **Uložit nastavení** a stiskněte tlačítko **MODE/ENTER** pro uložení a ukončení nastavení.
- 8. Zobrazí se potvrzovací zpráva "Nastavení uloženo".

# Jemné doladění kvality obrazu v uživatelských režimech

Podle zjištěného typu signálu jsou po volbě položky Uživatel 1 nebo Uživatel 2 dostupné některé uživatelské funkce. Nastavení těchto funkcí můžete upravit podle svých požadavků.

### Nastavení funkce Jas

Označte položku **Jas** v nabídce **OBRÁZEK** a stisknutím tlačítek ◀/► na projektoru nebo na dálkovém ovladači nastavte hodnoty.

Čím je tato hodnota vyšší, tím je obraz jasnější. A čím je tato hodnota nižší, tím je obraz temnější. Tento parametr nastavte tak, aby se černé oblasti obrazu jevily jako černé a aby v tmavých místech zůstaly viditelné detaily.

![](_page_34_Figure_17.jpeg)

### Nastavení funkce Kontrast

Označte položku Kontrast v nabídce OBRÁZEK a stisknutím tlačítek ◀ /► na projektoru nebo na dálkovém ovladači nastavte hodnoty.

Čím vyšší je tato hodnota, tím vyšší je kontrast. Použijte tuto položku pro nastavení maximální úrovně bílé po předchozím nastavení položky **Jas** tak, aby se obraz přizpůsobil vybranému vstupu a prostředí pro sledování.

![](_page_34_Picture_21.jpeg)

### Nastavení funkce Barva

Označte položku **Barva** v nabídce **OBRÁZEK** a stisknutím tlačítek ◀/▶ na projektoru nebo na dálkovém ovladači nastavte hodnoty.

Nižší nastavená hodnota znamená méně syté barvy. Pokud je nastavena příliš vysoká hodnota, budou barvy obrazu přesycené a obraz nebude realistický.

### Nastavení funkce Odstín

Označte položku **Odstín** v nabídce **OBRÁZEK** a stisknutím tlačítek **I**/**b** na projektoru nebo na dálkovém ovladači nastavte hodnoty.

Čím je tato hodnota vyšší, tím více je obraz zbarven do červena. Čím je tato hodnota nižší, tím více je obraz zbarven do zelena.

### Nastavení funkce Ostrost

Označte položku **Ostrost** v nabídce **OBRÁZEK** a stisknutím tlačítek **◄**/**▶** na projektoru nebo na dálkovém ovladači nastavte hodnoty.

Čím vyšší je tato hodnota, tím je obraz ostřejší. Čím nižší je tato hodnota, tím je obraz méně ostrý.

### Nastavení funkce Brilantní barvy

Označte položku **Brilantní barvy** v nabídce **OBRÁZEK** a stisknutím tlačítek ◀/► na projektoru nebo na dálkovém ovladači nastavte hodnoty.

Tato funkce využívá nový algoritmus na zpracování barev a systémová vylepšení pro dosažení vyššího jasu, přičemž má obraz věrnější a živější barvy. Umožňuje více než 50 % zvýšení jasu v obrazu se středními odstíny, které jsou běžné u videa a přírodních scén, takže projektor reprodukuje obraz s reálnými a přirozenými barvami. Dáváte-li přednost obrazům v této kvalitě, vyberte hodnotu **Zapnuto**. Jestliže ji nechcete, vyberte hodnotu **Vypnuto**.

Zapnuto je výchozí a doporučená volba pro tento projektor. Při volbě hodnoty Vypnuto není dostupná funkce Teplota barev.

### Volba funkce Teplota barev

Označte položku **Teplota barev** v nabídce **OBRÁZEK** a stisknutím tlačítek **◄**/► na projektoru nebo na dálkovém ovladači nastavte hodnoty.

Možnosti dostupné pro nastavení teploty barev\* se liší podle vybraného typu signálu:

- 1. **T1:** Nastavení nejvyšší teploty barev T1 zobrazuje barvy s nejsilnějším modrobílým nádechem.
- 2. T2: Bílá barva se zobrazuje do modra.
- 3. T3: Zachovává normální zobrazení bílé barvy.
- 4. T4: Bílá barva se zobrazuje do červena.

### \*O teplotách barev:

Existuje mnoho různých odstínů, které jsou pro různé účely považovány za "bílou". Jeden z běžných způsobů reprezentace bílé barvy je znám jako "teplota barev". Bílá barva s nízkou teplotou barev vypadá jako načervenalá bílá. Bílá barva s vysokou teplotou barev vypadá, jako by obsahovala více modré.

### 3D správa barev

Ve většině prostředí pro instalaci nebudete muset správu barev používat, např. ve třídách, zasedacích místnostech nebo obývacích pokojích, kde zůstává zapnuté osvětlení nebo kde do místnosti dopadá okny denní světlo.

Nad správou barev byste se měli zamyslet pouze u trvalých instalací v prostředí s řízenou úrovní osvětlení - např. v učebnách, přednáškových sálech nebo u domácího kina. Správa barev umožňuje (v případě potřeby) jemnou změnu nastavení barev, aby bylo dosaženo přesnější reprodukce barev.

Správnou správu barev lze používat pouze v řízeném a reprodukovatelném projekčním prostředí. Budete muset použít kolorimetr (měřidlo intenzity barev) a poskytnout sadu vhodných zdrojových obrázků pro změření reprodukce barev. Tyto nástroje nejsou součástí příslušenství projektoru, prodejce projektoru by vám však měl být schopen poradit nebo případně zajistit zkušeného instalačního technika.

Správa barev umožňuje upravit nastavení 6 sad barev (RGBCMY). Po výběru jednotlivých barev můžete podle svých preferencí nezávisle nastavit jejich rozsah a sytost.

Můžete si zakoupit zkušební disk, který obsahuje různé barevné testovací vzory a který lze použít pro testování prezentace barev na monitorech, televizorech, projektorech atd. Libovolný obraz z tohoto disku můžete promítnout na projekční plátno a pak otevřít nabídku **3D správa barev** a upravit nastavení.

Postup při nastavování:

- 1. Přejděte do nabídky **OBRÁZEK** a označte položku **3D správa barev**.
- 2. Stiskněte tlačítko MODE/ENTER a zobrazí se okno 3D správa barev.
- Označte položku Primární barva a stisknutím tlačítka ◄ ► vyberte mezi barvami Red (Červená), Green (Zelená), Blue (Modrá), Cyan (Azurová), Magenta (Purpurová) a Yellow (Žlutá).
- Stisknutím tlačítka ▼ označte nabídku Odstín a stisknutím tlačítka ◄/► vyberte barevný rozsah. Zvýšením rozsahu zahrnete barvy složené z více částí svých dvou sousedních barev.

Vzájemné vztahy barev - viz obrázek vpravo. Pokud například vyberete barvu Červená a nastavíte její rozsah na 0, bude v promítaném obrazu vybrána pouze čistě červená. Zvýšením rozsahu této barvy zahrnete červenou blízkou žluté a červenou blízkou purpurové.

 Stisknutím tlačítka ▼ označte položku Sytost a stisknutím tlačítek ◄/▶ nastavte hodnotu sytosti podle vašich představ. Každé provedené nastavení se okamžitě projeví v obrazu.

![](_page_36_Figure_14.jpeg)

Pokud například vyberete barvu Červená a nastavíte její hodnotu na 0, bude ovlivněna pouze sytost čistě červené.

- 6. Stisknutím tlačítka ♥ označte položku Zesílení a stisknutím tlačítek ◀ /► nastavte hodnotu zesílení podle vašich představ. Bude upravena kontrastní úroveň vámi vybrané primární barvy. Každé provedené nastavení se okamžitě projeví v obrazu.
- Zopakováním kroků 3 až 6 upravte další barvy.
- 8. Proveď te všechna požadovaná nastavení.
- 9. Stiskněte tlačítko MENU/EXIT pro ukončení a uložení nastavení.
- Hodnota Sytost udává intenzitu příslušné barvy ve video obrazu. Nižší hodnota vytváří méně syté barvy; hodnota "0" znamená, že příslušná barva není v obraze vůbec zobrazena. Pokud je sytost příliš vysoká, bude barva příliš výrazná a nereálná.

# Nastavení časovače prezentace

Časovač prezentace umožňuje zobrazit na projekční ploše čas prezentace, abyste měli lepší přehled o délce prezentace. Při aktivaci této funkce postupujte podle následujících pokynů:

 Přejděte do nabídky NASTAVENÍ SYSTÉMU: Základní > Časovač prezentace a stisknutím tlačítka MODE/ENTER zobrazte stránku Časovač prezentace.

| Interval časovače        |              |
|--------------------------|--------------|
| Displej časovače         | Vždy         |
| Pozice časovače          | Nahoře-vlevo |
| Metoda počítání časovače | Zpět         |
| Zvukové připomenutí      | Vypnuto      |
| Zamarita                 |              |

 Stisknutím tlačítka ▼ označte položku Interval časovače a stisknutím tlačítek ◄ / nastavte interval časovače. Délku času lze nastavit v rozsahu 1 až 5 minut s krokem 1 minuta a 5 až 240 minut s krokem 5 minut.

# Pokud je již časovač zapnutý, restartuje se po každém novém nastavení položky Interval časovače.

3. Stiskem tlačítka ▼ označte položku **Displej časovače** a stisknutím tlačítek ◄/► vyberte, zda chcete zobrazovat časovač na projekční ploše.

| Volba             | Popis                                                                |
|-------------------|----------------------------------------------------------------------|
| Vždy              | Časovač se bude na projekční ploše zobrazovat po celou prezentaci.   |
| 1 min/2 min/3 min | Časovač se bude na projekční ploše zobrazovat poslední 1/2/3 minuty. |
| Nikdy             | Po celou prezentaci bude časovač skrytý.                             |
| 4 Stisknutím tla  | učítka ▼ označte položku <b>Pozice časovače</b> a                    |

stisknutím tlačitka ▼ označte položku **Pozice časovače** stisknutím tlačitek **◄**/▶ nastavte umístění časovače.

### Nahoře-vlevo -> Dole-vlevo -> Nahoře-

vpravo 🔶 Dole-vpravo

![](_page_37_Figure_11.jpeg)

 Stisknutím tlačítka V vyberte položku Metoda počítání časovače a stisknutím tlačítek 
 ✓ vyberte, zda se má èas pøièítat nebo odeèítat.

| Volba | Popis                                          |
|-------|------------------------------------------------|
| Vpřed | Hodnota se zvyšuje od 0 do přednastavené doby. |
| Zpět  | Hodnota se snižuje od přednastavené doby do 0. |

- Stisknutím tlačítka ▼ zvýrazněte položku Zvukové připomenutí a zvolte Zapnuto. Ozve se akustický signál 30 sekund před a na konci odpočítávání Časovač prezentace.
- Pro aktivaci časovače prezentace stiskněte tlačítko ▼, stisknutím tlačítek ◄/► vyberte položku Zapnuto a stiskněte tlačítko MODE/ ENTER.
- Zobrazí se potvrzovací zpráva. Označte možnost Ano a potvrďte stisknutím tlačítka MODE/ ENTER. Na plátně se zobrazí zpráva "Časovač je zapnutý". Časovač zahájí odpočítávání v okamžiku aktivace.

![](_page_37_Figure_17.jpeg)

Chcete-li časovač zrušit, postupujte následovně.

- 1. Vra te se na obrazovku Časovač prezentace.
- Stiskněte tlačítko ▼, stisknutím tlačítek ◄/► označte položku Vypnuto a stiskněte tlačítko MODE/ENTER. Zobrazí se potvrzovací zpráva.
- 3. Označte možnost **Ano** a potvrďte stisknutím tlačítka **MODE/ENTER**. Na plátně se zobrazí zpráva **"Časovač je vypnutý"**.

# Skrytí obrazu

Aby bylo možné obrátit pozornost diváků sledujících prezentaci na přednášejícího, lze stisknutím tlačítka **BLANK (Prázdná obrazovka)** na projektoru nebo na dálkovém ovladači skrýt promítaný obraz. Obraz obnovíte stisknutím libovolného tlačítka na projektoru nebo na dálkovém ovladači. V době, kdy je obraz skrytý, se v pravém spodním rohu projekční plochy zobrazí nápis "BLANK".

### V nabídce NASTAVENÍ SYSTÉMU: Základní > Časovač prázdné obr. můžete

nastavit dobu skrytí obrazu, po jejímž uplynutí začne projektor opět promítat obraz, jestliže mezitím na prázdné obrazovce neproběhne žádná akce.

Bez ohledu na to, zda je funkce Časovač prázdné obr. aktivován nebo deaktivován, můžete obnovit obraz stisknutím libovolného tlačítka vyjma STRÁNKA ▲/▼, VSTUP na dálkovém ovladači nebo VSTUP na projektoru.

 Nezakrývejte projekční objektiv, aby nepromítal obraz - zakrývající předmět by se mohl zahřát a zdeformovat nebo dokonce způsobit požár.

# Uzamknutí ovládacích tlačítek

Uzamknutím ovládacích tlačítek na projektoru můžete zabránit neúmyslné změně nastavení projektoru (např. malými dětmi). Po zapnutí funkce Zámek kláves panelu nebudou funkční žádná tlačítka na projektoru kromě tlačítka POWER.

- Stiskněte tlačítko ► / în na projektoru nebo přejděte do nabídky NASTAVENÍ SYSTÉMU: Základní > Zámek kláves panelu a stisknutím tlačítka ◄ /► na projektoru nebo na dálkovém ovládání vyberte Zapnuto.
- 2. Zobrazí se potvrzovací zpráva. Potvrďte volbou **Ano**. Zrušení uzamčení tlačítek na panelu provedete stisknutím a

podržením tlačítka ► / 🔒 na projektoru po dobu 3 sekund.

Můžete rovněž dálkovým ovladačem vyvolat nabídku NASTAVENÍ SYSTÉMU: Základní > Zámek kláves panelu a stisknutím tlačítek ◀/▶ vybrat možnost Vypnuto.

- Tlačítka na dálkovém ovladači lze používat i tehdy, když jsou tlačítka na ovládacím panelu uzamknuta.
  - Pokud stisknutím tlačítka POWER vypnete projektor, aniž byste deaktivovali funkci uzamknutí tlačítek panelu, zůstane tato funkce aktivní i po opětovném zapnutí projektoru.

![](_page_38_Picture_15.jpeg)

![](_page_38_Picture_16.jpeg)

![](_page_38_Picture_18.jpeg)

# Zastavení obrazu

Stisknutím tlačítka **FREEZE** na dálkovém ovladači zastavíte obraz. V levém horním rohu projekční plochy se zobrazí slovo

"FREEZE". Tuto funkci zrušíte stisknutím libovolného tlačítka na projektoru nebo na dálkovém ovladači.

I když je obraz na projekční ploše zastavený, bude se obraz na video zařízení nebo jiném zařízení přehrávat. Pokud mají připojená zařízení aktivní audio výstup, bude se zvuk přehrávat, přestože je obraz na projekčním plátně zastavený.

# Používání funkce FAQ - Časté dotazy

Nabídka **INFORMACE** obsahuje možná řešení problémů týkající se kvality obrazu, instalace, používání speciálních funkcí a také informace o servisu. Postup pro získání odpovědí na časté dotazy (FAQ):

- Na projektoru stiskněte tlačítko ◀/⑦ nebo stiskněte tlačítko MENU/EXIT a otevřete nabídku OSD, stisknutím tlačítka ◀/► zvýrazněte nabídku INFORMACE.
- Podle typu požadovaných informací označte stisknutím tlačítek ▼ položku Časté dotazy - Obraz a instalace nebo Časté dotazy - Vlastnosti a služby.
- 3. Stiskněte tlačítko MODE/ENTER.
- Stisknutím tlačítek ▲ /▼ vyberte problém a stisknutím tlačítka MODE/ENTER zobrazte možná řešení.
- 5. Stisknutím tlačítka MENU/EXIT ukončete OSD nabídku.

# Provoz ve velkých nadmořských výškách

Pokud budete projektor používat v prostředí s nadmořskou výškou 1 500 – 3 000 m a s teplotou v rozmezí 5 °C – 23 °C, doporučujeme použít funkci **Režim velké nadm. výš.** 

Nepoužívejte funkci Režim velké nadm. výš. v případě, že se nacházíte ve výšce 0 až 1500 m a teplota je v rozmezí 5 °C až 28 °C. Pokud byste v takových podmínkách tento režim aktivovali, projektor by se nadměrně ochlazoval.

Aktivace funkce Režim velké nadm. výš.:

- Stiskněte tlačítko MENU/EXIT a stisknutím tlačitek ◀ / ► označte nabídku NASTAVENÍ SYSTÉMU: Pokročilé.
- Stisknutím tlačítka ▼ označte nabídku Režim velké nadm. výš. a stisknutím tlačítek ◄ /► vyberte možnost Zapnuto. Zobrazí se potvrzovací zpráva.
- Označte položku Ano a stiskněte tlačítko MODE/ENTER.

Provoz v režimu "**Režim velké nadm. výš.**" může způsobovat větší hluk z důvodu zvýšené rychlostí ventilátorů, nutné pro zlepšení celkového chlazení a výkonu systému.

Jestliže používáte tento projektor v jiném extrémním prostředí (s výjimkou výše uvedených podmínek), může jevit známky automatického vypínání, které slouží k ochraně projektoru před přehřátím. V podobných případech byste měli tyto problémy vyřešit zapnutím režimu velké nadmořské výšky. Neznamená to však, že projektor může pracovat za jakýchkoliv drsných nebo extrémních podmínek.

![](_page_39_Picture_23.jpeg)

![](_page_39_Picture_24.jpeg)

# Nastavení zvuku

Nastavení zvuku provedené podle níže uvedených pokynů ovlivní reproduktory projektoru. Přesvědčte se o správném zapojení audio vstupu na straně projektoru. Propojení audio vstupu naleznete v části "Připojení" na straně 18.

| VSTUPNÍ ZDROJ | ZVUKOVÝ<br>VSTUP | ZVUKOVÝ<br>VÝSTUP |
|---------------|------------------|-------------------|
| Počítač PC    | minikonektor     | minikonektor      |
| HDMI 1/2      | HDMI             | minikonektor      |
| Komponent     | RCA              | minikonektor      |
| VIDEO         | RCA              | minikonektor      |
| S-VIDEO       | RCA              | minikonektor      |

### Vypnutí zvuku

Chcete-li přechodně vypnout zvuk,

Dálkovým ovladačem

Chcete-li přechodně vypnout zvuk, stiskněte MUTE. Když je zvuk

vypnutý, obrazovka bude ukazovat 🛒 v pravém horním rohu.

Chcete-li obnovit zvuk, stiskněte znovu MUTE.

- Pomocí OSD nabídky
- Stisknutím tlačítka ▼ zvýrazněte položku Nastavení zvuku a stiskněte tlačítko ENTER. Zobrazí se stránka Nastavení zvuku
- 3. Zvýrazněte položku Vypnout zvuk, stiskněte tlačítko ◀ /▶ a vyberte Zapnuto.
- 4. Chcete-li zvuk obnovit, opakujte kroky 1 až 3 a stisknutím tlačítka ◀/► a vyberte volbu **Vypnuto**.

### Nastavení úrovně zvuku

Nastavení úrovně zvuku,

Pomocí dálkového ovladače

Stiskem vol+ nebo vol- zvolte požadovanou hlasitost.

- Pomocí OSD nabídky
- 1. Opakujte výše popsané kroky 1-2.
- Stisknutím tlačítka ▼ zvýrazněte položku Hlasitost a tlačítkem
   /▶ vyberte požadovanou úroveň zvuku.

### Vypnutí tónu při zapnutí nebo vypnutí napájení

- 1. Opakujte výše popsané kroky 1-2.
- Stisknutím tlačítka ▼ zvýrazněte položku Tón při zapnutí / vypnutí napájení a stisknutím tlačítka ◄ /▶ vyberte volbu Vypnuto.

Funkci Tón při zapnutí / vypnutí napájení lze pouze Zapnuto nebo Vypnuto. Nastavení vypnutí zvuku nebo změna hlasitosti nikterak neovlivní funkci Tón při zapnutí / vypnutí napájení.

![](_page_40_Figure_26.jpeg)

![](_page_40_Figure_27.jpeg)

# Přizpůsobení zobrazení nabídek projektoru

OSD nabídky (On-Screen Display - nabídky na projekční ploše) můžete nastavit podle vašich preferencí. Následující nastavení nemají žádný vliv na nastavení, provoz nebo výkon projektoru.

- V položce Čas zobrazení nabíd. v nabídce NASTAVENÍ SYSTÉMU: Základní > Nastavení nabídky lze nastavit dobu zobrazení OSD nabídky po posledním stisknutí jakéhokoliv tlačítka. Čas lze nastavit v rozmezí 5 až 30 sekund v krocích 5 sekund. Tlačítky ◄/► nastavte požadovaný čas.
- V položce Pozice nabídky nabídky NASTAVENÍ SYSTÉMU: Základní > Nastavení nabídky lze vybrat některou z pěti nabízených poloh OSD nabídky. Tlačítky ◀/► vyberte požadovanou polohu.
- V položce Jazyk nabídky NASTAVENÍ SYSTÉMU: Základní lze vybrat požadovaný jazyk pro nabídky na projekční ploše (OSD). Tlačítky ◄/► vyberte jazyk.
- V položce Úvodní obrazovka nabídky NAŠTAVEŇÍ SYSTÉMU: Základní lze vybrat požadované logo, které se bude zobrazovat při spouštění projektoru. Tlačítky 
   vyberte, co se bude zobrazovat.

# Vypnutí projektoru

 Chcete-li zapnout projektor, stisknite VYPÍNAÈ na dálkovém ovladaèi, a tím projektor vypnete pøímo. Nebo můžete

stisknout tlaèítko 😃 **POWER** na projektoru a objeví se varovná zpráva.

Znovu stisknite 🖒 POWER.

- Po skon
   éní ochlazov
   ání se Indik
   átor
   POWER (Nap
   ájen
   í) rozsv
   í
   í oran
   zov
   a ventil
   átory se zastav
   í.
- Jestliže nebudete projektor delší dobu používat, vypojte sí ový kabel ze zásuvky.
- C důvodu ochrany lampy nebude projektor během procesu ochlazování reagovat na žádné příkazy.
  - Chcete-li zkrátit dobu ochlazování, můžete také aktivovat funkci Rychlé chlazení. Podrobné informace - viz "Rychlé chlazení" na straně 49.
  - Pokud projektor řádně nevypnete, spustí se v případě, že se jej pokusíte znovu zapnout, na několik minut ventilátory, aby se projektor ochladil (kvůli ochraně lampy). Projektor zapněte dalším stisknutím tlačítka POWER, když se ventilátory zastaví a Indikátor POWER (Napájení) svítí oranžově.
  - Životnost lampy může být různá podle podmínek prostředí a podle použití

![](_page_41_Picture_16.jpeg)

# Ovládání nabídek

# Systém nabídek

Všimněte si prosím, že OSD nabídky se mění podle vybraného druhu signálu.

| Hlavní<br>nabídka | Vedlejší nabídl                                                                 | ka                                     | Možnosti                                     |
|-------------------|---------------------------------------------------------------------------------|----------------------------------------|----------------------------------------------|
|                   | Barva stěny                                                                     |                                        | Vypnuto/Světle žlutá/Růžová/                 |
|                   | (zdi)                                                                           |                                        | Světle zelená/Modrá/Tabule                   |
|                   | Poměr Stran                                                                     |                                        | Automaticky/Skutečné/4:3/16:9                |
|                   | Aut.kor.lich.zkre sl.                                                           |                                        | Zapnuto/Vypnuto                              |
| 1.                | Lichoběž.                                                                       |                                        |                                              |
| ZOBRAZENÍ         | zkreslení                                                                       |                                        |                                              |
|                   | Pozice                                                                          |                                        |                                              |
|                   | Fáze                                                                            |                                        |                                              |
|                   | Horizont.                                                                       |                                        |                                              |
|                   | velikost                                                                        |                                        |                                              |
|                   | Digitální zoom                                                                  |                                        |                                              |
|                   | Picture mode<br>[Režim<br>zobrazení]                                            | Dynamický/ <b>Standa</b><br>Uživatel 2 | irtní/sRGB/Kino/Uživatel 1/                  |
|                   | Referenční<br>režim                                                             | Dynamický/Standa                       | artní/sRGB/Kino                              |
|                   | Jas                                                                             |                                        |                                              |
|                   | Kontrast                                                                        |                                        |                                              |
|                   | Barva                                                                           |                                        |                                              |
| 2.                | Odstín                                                                          |                                        |                                              |
| OBRAZEK           | Ostrost                                                                         |                                        |                                              |
|                   | Brilantní barvy                                                                 |                                        | Zapnuto/Vypnuto                              |
|                   | Teplota barev                                                                   |                                        | <b>T1</b> /T2/T3/T4                          |
|                   |                                                                                 | Primární barva                         | R/G/B/C/M/Y                                  |
|                   | 0D                                                                              | Odstín                                 |                                              |
|                   | 3D sprava barev                                                                 | Sytost                                 |                                              |
|                   |                                                                                 | Zesílení                               |                                              |
|                   | Uložit nastavení                                                                |                                        |                                              |
| 3. ZDROJ          | Rychlé automatické hledáníZapnuto/VypnuKonverze Barevného ProstoruAutomaticky/F |                                        | Zapnuto/Vypnuto<br>Automaticky/RGB/SDTV/HDTV |

|                 | Časté dotazy - Obraz a instalace   |                                                        |
|-----------------|------------------------------------|--------------------------------------------------------|
|                 | Casté dotazy - Vlastnosti a služby |                                                        |
|                 |                                    | • Zdroj                                                |
| 6.<br>INFORMACE |                                    | <ul> <li>Picture mode [Režim<br/>zobrazení]</li> </ul> |
|                 | Aktuální stav systému              | Rozlišení                                              |
|                 |                                    | <ul> <li>Systém barev</li> </ul>                       |
|                 |                                    | Ekvivalentní hodiny lampy                              |
|                 |                                    | Verze firmwaru                                         |

|                       | Časovač<br>prezentace           | Interval časovače           | 1~240 minut                                                                                                    |
|-----------------------|---------------------------------|-----------------------------|----------------------------------------------------------------------------------------------------|
|                       |                                 | Displej časovače            | Vždy/1 min/2 min/3 min/Nikdy                                                                                                    |
|                       |                                 | Pozice časovače             | Nahoře-vlevo/Dole-vlevo/<br>Nahoře-vpravo/Dole-vpravo                                                                                                    |
|                       |                                 | Metoda počítání<br>časovače | <b>Zpět</b> /Vpřed                                                                                                    |
|                       |                                 | Zvukové<br>připomenutí      | Zapnuto/Vypnuto                                                                                                    |
|                       |                                 | Zapnuto/Vypnuto             |                                                                                                    |
| 4.                    | Jazyk                           |                             | ENGLISH/ FRANÇAIS/DEUTSCH/<br>ITALIANO/ESPAÑOL/РУССКИЙ/<br>繁體中文/简体中文/日本語/한국어/<br>Svenska/Nederlands/Türkçe/<br>Čeština/Português/ Նեդատ/Polski/<br>Magyar/Hrvatski/Română/Norsk/<br>Dansk/български/Suomi |
| NASTAVEN<br>ÍSYSTÉMU: | Umístění projektoru             |                             | Stolek vpředu/Stolek vzadu/<br>Strop vzadu/Strop vpředu                                                                                                    |
| Základní              | Nastavení<br>nabídky            | Čas zobrazení<br>nabíd.     | 5 s/10 s/ <b>15 s</b> /20 s/25 s/30 s                                                                                                    |
|                       |                                 | Pozice nabídky              | Střed/Nahoře-vlevo/Nahoře-<br>vpravo/Dole-vpravo/Dole-vlevo                                                                                                    |
|                       | Automatické<br>vypnutí          |                             | Vypnout/5 min/10 min/15 min/20 min/25 min/30 min                                                                                                    |
|                       | Časovač<br>prázdné obr.         |                             | Vypnout/5 min/10 min/15 min/20 min/25 min/30 min                                                                                                    |
|                       | Zámek kláves<br>panelu          |                             | Zapnuto/Vypnuto                                                                                                    |
|                       | Časovač<br>spánkového<br>režimu |                             | <b>Vypnout</b> /30 min/1 hr/2 hr/3 hr/4<br>hr/8 hr/12 hr                                                                                                    |
|                       | Úvodní<br>obrazovka             |                             | BenQ/Černá/Modrá                                                                                                    |

|                        | Rychlé chlazení         |                                                                  | Vypnuto/Zapnuto                                                      |  |
|------------------------|-------------------------|------------------------------------------------------------------|----------------------------------------------------------------------|--|
|                        | Režim velké nad         | m. výš.                                                          | Vypnuto/Zapnuto                                                      |  |
|                        | Nastavení zvuku         | Ztlumení zvuku<br>Hlasitost<br>Power on/off<br>Tón při zapnutí / | <b>Vypnuto</b> /Zapnuto<br>Rozsah: 0 ~ 10<br>Vypnuto/ <b>Zapnuto</b> |  |
|                        |                         | ReKim Lampy                                                      | Normální/Úsporný                                                     |  |
| 5.                     | Nastavení<br>Iampy      | Vynul. počít.<br>Iampy                                           |                                                                      |  |
| NASTAVEN               |                         | Ekvivalentní Hodiny Lampy                                        |                                                                      |  |
| ISYSTEMU:<br>Pokročilé | Bezpečnostní<br>nastav. | Změnit heslo                                                     |                                                                      |  |
|                        |                         | Zámek Napájení                                                   | Vypnuto/Zapnuto                                                      |  |
|                        | Přenosová<br>rychlost   |                                                                  | 9600/14400/19200/38400/<br>57600/ <b>115200</b>                      |  |
|                        | Testovací<br>vzorek     |                                                                  | Vypnuto/Zapnuto                                                      |  |
|                        | Skryté titulky          | Povolit skryté<br>titulky                                        | Vypnuto/Zapnuto                                                      |  |
|                        |                         | Verze titulků                                                    | CC1/CC2/CC3/CC4                                                      |  |
|                        | Obnov. všechna nast.    |                                                                  |                                                                      |  |

Všimněte si, že položky nabídky jsou dostupné, pokud projektor vyhledá aspoň jeden vstupní signál. Pokud není k projektoru připojeno žádné zařízení nebo není nalezen žádný signál, jsou dostupné pouze některé položky nabídky.

# Popis jednotlivých nabídek

| FUNKCE                                                                                                    | POPIS                                                                                                    |  |  |
|----------------------------------------------------------------------------------------------------|----------------------------------------------------------------------------------------------------|--|--|
| Barva stěny<br>(zdi)                                                                                                    | Lze upravit barvu promítaného obrazu, jestliže není projekční povrch bílý. Podrobné informace - viz "Používání funkce Barva stěny (zdi)" na straně 34. |  |  |
| Poměr Stran                                                                                                    | Podle zdroje vstupního signálu lze nastavit jeden ze čtyř režimů poměru stran obrazu. Podrobné informace - viz "Výběr poměru stran" na straně 32.      |  |  |
| Aut.kor.lich.zkr                                                                                                    | Automaticky odstraní veškeré lichoběžníkové zkreslení obrazu.                                                                                          |  |  |
| esl.                                                                                                    | Podrobnosti viz "Korekce lichoběžníkového zkreslení" na straně 31.                                                                                     |  |  |
| Lichoběž.<br>zkreslení                                                                                                    | Ručně odstraní veškeré lichoběžníkové zkreslení obrazu. Podrobné informace - viz "Korekce lichoběžníkového zkreslení" na straně 31.                    |  |  |
| Pozice Zobrazení obrazovky pro nastavení pozice. Pomocí tlačí<br>šipkami můžete obrazem posouvat. Hodnoty zobrazené<br>části okna se mění po každém stisknutí tlačítka, dokud n<br>svého maxima nebo minima. |                                                                                                    |  |  |
|                                                                                                    | RGB).                                                                                                    |  |  |
| Fáze                                                                                                    | Nastavení fáze časování pro omezení<br>zkreslení obrazu.<br>Tato funkce je k dispozici pouze, když je<br>vybrán signál PC (analog RGB).                |  |  |
| Horizont                                                                                                    | Nastavení vodorovné šířky obrazu.                                                                                                    |  |  |
| velikost                                                                                                    | Tato funkce je k dispozici pouze, když je vybrán signál PC (analog RGB).                                                                               |  |  |
| Digitální zoom                                                                                                    | Zvětšení nebo zmenšení velikosti promítaného obrazu. Podrobné informace - viz "Zvětšování a hledání detailů" na straně 32.                             |  |  |

|                | Picture mode<br>[Režim<br>zobrazení] | Přednastavené režimy zobrazení jsou určeny k optimalizaci<br>nastavení obrazu projektoru, aby odpovídal vašemu typu programu.<br>Podrobné informace - viz "Výběr režimu zobrazení" na straně 34.                                     |  |  |
|----------------|--------------------------------------|----------------------------------------------------------------------------------------------------|--|--|
|                | Referenční<br>režim                  | Výběr režimu zobrazení podle vašich požadavků na kvalitu obrazu<br>a následné jemné doladění obrazu pomocí následujících položek na<br>této straně. Podrobné informace - viz "Nastavení režimů Uživatel<br>Uživatel 2" na straně 35. |  |  |
|                | Jas                                  | Nastavení jasu obrazu. Podrobné informace - viz "Nastavení funkce<br>Jas" na straně 35.                                                                                                    |  |  |
|                | Kontrast                             | Nastavení stupně rozdílu mezi tmavými a světlými částmi obrazu.<br>Podrobné informace - viz "Nastavení funkce Kontrast" na straně 35.                                                                                                |  |  |
| 2. Nabíc       | Barva                                | Nastavení úrovně sytosti barev - množství jednotlivých barev<br>v obrazu. Podrobné informace - viz "Nastavení funkce Barva" na<br>straně 36.                                                                                         |  |  |
| dka            |                                      | NTSC.                                                                                                    |  |  |
| OBR            | Odstín                               | Nastavení červených a zelených odstínů obrazu. Podrobné informace<br>- viz "Nastavení funkce Odstín" na straně 36.                                                                                                    |  |  |
| ÁZE            |                                      | Funkce je dostupná pouze při volbě Video nebo S-Video v systému NTSC.                                                                                                    |  |  |
| ×              | Ostrost                              | Přizpůsobení obrazu, aby vypadal ostřejší nebo měkčí. Podrobné informace - viz "Nastavení funkce Ostrost" na straně 36.                                                                                                    |  |  |
|                |                                      | Funkce je dostupná pouze při volbě Video nebo S-Video v systému NTSC.                                                                                                    |  |  |
|                | Brilantní barvy                      | Úprava nastavení max. úrovně bílé při zachování správného podání<br>barev. Podrobné informace - viz "Nastavení funkce Brilantní barvy"<br>na straně 36.                                                                              |  |  |
|                | Teplota barev                        | Podrobné informace - viz "Volba funkce Teplota barev" na straně<br>36.                                                                                                    |  |  |
|                | 3D správa<br>barev                   | Podrobné informace - viz "3D správa barev" na straně 37.                                                                                                    |  |  |
|                | Uložit<br>nastavení                  | Uložení nastavení do režimu Uživatel 1 nebo Uživatel 2.                                                                                                    |  |  |
| 3. N           | Rychlé<br>automatické<br>hledání     | Podrobné informace - viz "Přepínání vstupního signálu" na straně<br>29.                                                                                                    |  |  |
| abídka<br>)ROJ | Konverze<br>Barevného<br>Prostoru    | Funguje pouze pro zdroj vstupu HDMI.                                                                                                    |  |  |

|                                   | FUNKCE                          | POPIS                                                                                                    |  |
|-----------------------------------|---------------------------------|----------------------------------------------------------------------------------------------------|--|
|                                   |                                 | Připomenutí přednášejícímu, aby ukončil prezentaci do určité doby.<br>Podrobné informace - viz "Nastavení časovače prezentace" na straně<br>38.                                                                                                    |  |
|                                   | Časovač<br>prezentace           | Interval časovače<br>Nastavení požadované doby prezentace.                                                                                                    |  |
|                                   |                                 | <b>Displej časovače</b><br>Nastavení, zda se má časovač zobrazovat na projekční ploše.                                                                                                    |  |
|                                   |                                 | <b>Pozice časovače</b><br>Nastavení pozice, kde se bude na projekční ploše zobrazovat časovač.                                                                                                    |  |
|                                   |                                 | Metoda počítání časovače<br>Nastavení směru počítání časovače.                                                                                                    |  |
|                                   | Jazyk                           | Nastavení jazyka pro OSD nabídky. Podrobné informace - viz<br>"Používání nabídek" na straně 25.                                                                                                    |  |
| 4. Nab<br>SYS                     | Umístění<br>projektoru          | Projektor je možné nainstalovat pod strop nebo za projekční plátno<br>nebo s jedním či několika zrcadly. Podrobné informace - viz "Volba<br>umístění" na straně 14.                                                                                        |  |
| oídka NASTAVENÍ<br>TÉMU: Základní | Nastavení<br>nabídky            | Čas zobrazení nabíd.<br>Nastavení doby, po kterou zůstane OSD nabídka aktivní po posledním<br>stisknutí tlačítka. Čas lze nastavit v rozmezí 5 až 30 sekund v krocích<br>5 sekund.<br>Pozice nabídky<br>Nastavení pozice nabídky na projekční ploše (OSD). |  |
|                                   | Automatické<br>vypnutí          | Umožňuje automaticky vypnout projektor v případě, že během<br>nastavené doby není detekován žádný vstupní signál. Podrobné<br>informace - viz "Nastavení funkce Automatické vypnutí" na straně<br>52.                                                      |  |
|                                   | Časovač<br>prázdné obr.         | Nastavení doby vypnutí obrazu při aktivované funkci "Blank<br>(Prázdná obrazovka)". Po jejím uplynutí se obnoví normální<br>zobrazení. Podrobné informace - viz "Skrytí obrazu" na straně 39.                                                              |  |
|                                   | Zámek kláves<br>panelu          | Zamknutí nebo odemknutí všech tlačítek na ovládacím panelu kromě<br>tlačítka <b>DPOWER</b> na projektoru a tlačítek na dálkovém ovladači.<br>Podrobné informace - viz "Uzamknutí ovládacích tlačítek" na straně 39                                         |  |
|                                   | Časovač<br>spánkového<br>režimu | Nastavení časovače automatického vypnutí. Časovač lze nastavit na<br>hodnotu v rozmezí 30 minut až 12 hodin.                                                                                                    |  |
|                                   | Úvodní<br>obrazovka             | Umožňuje vybrat, které logo se bude zobrazovat během spouštění<br>projektoru. K dispozici jsou 3 možnosti: Logo BenQ, Černá nebo<br>Modrá obrazovka.                                                                                                    |  |

|                                 | Rychlé<br>chlazení        | Volba Zapnuto aktivuje tuto funkci a doba ochlazováni projektoru se<br>zkrátí na několik sekund.<br>Jestliže zkusíte zapnout projektor bezprostředně po ukončení<br>rychlého ochlazení, nemusí se jej úspěšně podařit zapnout<br>a jeho ventilátory se opět rozběhnou.                                                                                                    |  |  |  |
|---------------------------------|---------------------------|----------------------------------------------------------------------------------------------------|--|--|--|
|                                 | Režim velké<br>nadm. výš. | Režim pro provoz ve velkých nadmořských výškách. Podrobné<br>informace - viz "Provoz ve velkých nadmořských výškách" na straně<br>40.                                                                                                    |  |  |  |
| 5. Nabí<br>SYSTI                | Nastavení<br>zvuku        | Vypnutí zvuku<br>Hlasitost<br>Tón při zapnutí / vypnutí napájení<br>Podrobné informace - viz "Nastavení zvuku" na straně 41.                                                                                                    |  |  |  |
| dka NASTAVENÍ<br>ÉMU: Pokročilé | Nastavení<br>Iampy        | ReKim Lampy<br>Podrobné informace - viz "Nastavení položky Režim lampy na<br>hodnotu Úsporný" na straně 52.<br>Vynul. počít. lampy<br>Podrobné informace - viz "Vynulování počítadla provozu lampy" na<br>straně 56.<br>Ekvivalentní Hodiny Lampy<br>Podrobné informace o způsobu výpočtu celkové doby provozu lampy<br>- viz "Zjiš ování doby provozu lampy" na straně 52. |  |  |  |
|                                 | Bezpečnostní<br>nastav.   | Změnit heslo<br>Před změnou hesla budete požádáni o zadání aktuálního hesla.<br>Podrobné informace - viz "Využití funkce hesla" na straně 26.<br>Zámek Napájení                                                                                                    |  |  |  |
|                                 | Přenosová<br>rychlost     | Volba stejné přenosové rychlosti, jakou používá počítač, abyste mohli<br>připojit projektor vhodným kabelem RS-232 a aktualizovat nebo<br>stáhnout firmware projektoru. Tato funkce je určena pro odborné<br>servisní techniky.                                                                                                    |  |  |  |
|                                 | Testovací<br>vzorek       | Volbou <b>Zapnuto</b> se funkce aktivuje a projektor zobrazí zkušební<br>mřížku. Tento vzorek slouží jako pomůcka pro nastavení velikosti<br>a zaostření obrazu a pro kontrolu, zda není promítaný obraz<br>zkreslený.                                                                                                    |  |  |  |
|                                 | Skryté titulky            | Výběrem <b>Zapnuto</b> aktivujete funkci. Text skrytých titulků je zobrazen, je-li k dispozici.                                                                                                    |  |  |  |
|                                 |                           | Skryté titulky budou deaktivovány, když je poměr stran změněn na 16:9 nebo zadní.                                                                                                    |  |  |  |
|                                 | Obnov.<br>všechna nast.   | Návrat všech nastavení na přednastavené tovární hodnoty.<br>Následující nastavení však zůstanou zachována: Pozice, Fáze,<br>Horizonť. velikost, Uživatel 1, Uživatel 2, Umistění projektoru,<br>Režim velké nadm. výš., Bezpečnostní nastav., Přenosová<br>rychlost.                                                                                                    |  |  |  |
|                                 |                           |                                                                                                    |  |  |  |

|                  | FUNKCE                                   | POPIS                                                                                                    |  |
|------------------|------------------------------------------|----------------------------------------------------------------------------------------------------|--|
| 6. 1             | Časté dotazy -<br>Obraz<br>a instalace   | <b>7</b> has set on X of a X Y of a set of the factor with the S                                                                                                    |  |
|                  | Časté dotazy -<br>Vlastnosti<br>a služby | zoorazem moznych resem eventualnich problemu.                                                                                                    |  |
| abídka INFORMACE | Aktuální stav<br>systému                 | Zdroj<br>Zobrazení aktuálního zdroje signálu.<br>Picture mode [Režim zobrazení]<br>Zobrazení režimu vybraného v nabídce OBRÁZEK.<br>Rozlišení<br>Zobrazení přirozeného (nativního) rozlišení vstupního signálu.<br>Systém barev<br>Zobrazení formátu vstupního signálu (NTSC, PAL, SECAM nebo<br>RGB).<br>Ekvivalentní hodiny lampy<br>Zobrazení počtu hodin používání lampy.<br>Verze firmwaru<br>Zobraznia varzi firmwaru projektoru |  |

Nabídka INFORMACE zobrazuje aktuální provozní stav projektoru.

# Údržba

# Péče o projektor

Váš projektor potřebuje pouze minimální údržbu. Jediná věc, kterou je nutno provádět pravidelně, je čištění objektivu.

Nikdy nedemontujte žádnou část projektoru kromě lampy. Pokud je třeba vyměnit jiné součásti projektoru, obra te se na svého prodejce.

# Čištění objektivu

Jestliže si všimnete, že je povrch objektivu znečištěný nebo zaprášený, očistěte jej.

- · Pro odstranění prachu používejte nádobku se stlačeným vzduchem.
- Jestliže se na objektivu objeví nečistoty nebo šmouhy, použijte papír na čištění objektivů nebo jemný hadřík navlhčený v prostředku na čištění objektivů a jemně otřete povrch objektivu.

Nikdy nepoužívejte žádný typ abrazivní utěrky, zásaditý/kyselý čistič, čistící prášek nebo těkavé rozpouštědlo, například alkohol, benzen, ředidlo nebo insekticid. Používání takových materiálů nebo udržování dlouhodobého kontaktu s pryžovými nebo vinylovými materiály může způsobit poškození povrchu projektoru a materiálu pláště.

# Čištění skřínky projektoru

Před čištěním skříňky projektoru vypněte projektor správným postupem pro vypnutí popsaným v části "Vypnutí projektoru" na straně 42 a odpojte sí ový kabel od sítě.

- · Pro odstranění nečistot nebo prachu otřete skříňku jemným hadříkem bez chuchvalců.
- Pro odstranění odolných nečistot nebo skvrn navlhčete jemný hadřík vodou a čisticím prostředkem s neutrálním pH. Pak skříňku otřete.

Při čištění nikdy nepoužívejte vosk, líh, benzen, ředidlo nebo jiná chemická rozpouštědla. Mohlo by dojít k poškození skříňky přístroje.

# Skladování projektoru

Jestliže potřebujete projektor na delší dobu uložit, postupujte prosím podle následujících pokynů:

- Ujistěte se, že teplota a vlhkost místa, kam hodláte projektor uložit, jsou v doporučeném rozsahu pro projektor. Přečtěte si prosím část "Technické údaje" na straně 59 nebo se s dotazem na přípustný rozsah obra te na prodejce.
- Zasuňte nastavitelnou nožku.
- Vyjměte z dálkového ovladače baterii.
- Zabalte projektor do původního obalového materiálu nebo do odpovídajícího obalu.

# Přeprava projektoru

Doporučujeme projektor převážet v původním obalovém materiálu nebo v ekvivalentním obalu. Při transportu projektoru použijte originální krabici nebo vhodné měkké pouzdro.

# Informace o lampě

# Zjiš ování doby provozu lampy

Během provozu projektoru se pomocí vestavěného časovače automaticky počítá doba provozu lampy (v hodinách). Způsob výpočtu ekvivalentní provozní doby lampy je následující:

Celková (ekvivalentní) doba provozu lampy = 1 (hodin provozu v úsporném režimu) + 4/2,5 (hodin provozu v normálním režimu)

Viz následující část "Nastavení položky Režim lampy na hodnotu Úsporný" s dalšími informacemi o režimu Úsporný.

Zjištění počtu hodin provozu lampy:

- Stiskněte tlačítko MENU/EXIT (NABÍDKA/KONEC) a stisknutím tlačítek ◄/► označte nabídku NASTAVENÍ SYSTÉMU: Pokročilé.
- Stisknutím tlačítka ▼ označte položku Nastavení lampy a stiskněte tlačítko MODE/ ENTER (REžIM/VLOŽIT). Zobrazí se okno Nastavení lampy.
- 3. V nabídce se zobrazí údaj Ekvivalentní hodiny lampy.
- 4. Nabídku opustíte stisknutím tlačítka MENU/EXIT (NABíDKA/KONEC).

Informace o počtu hodin provozu lampy můžete rovněž získat v nabídce INFORMACE.

# Prodloužení životnosti lampy

Projekční lampa je spotřební materiál s obvyklou životností 3500-4000 hodin při správném používání. Pro dosažení maximální životnosti lampy můžete v OSD nabídce provést následující nastavení.

### Nastavení položky Režim lampy na hodnotu Úsporný

Použití režimu Ú**sporný** snižuje hluk a příkon o 20 %. Pokud je vybrán režim Ú**sporný**, sníží se světelný výkon a promítaný obraz bude tmavší.

Nastavením projektoru do režimu Úsporný rovněž prodloužíte provozní životnost lampy. Pro nastavení režimu Úsporný zobrazte nabídku NASTAVENÍ SYSTÉMU: Pokročilé > Nastavení lampy > Režim lampy a stiskněte tlačítka ◄/►.

### Nastavení funkce Automatické vypnutí

Tato funkce umožňuje v případě, že po předem nastavenou dobu není detekován žádný zdroj vstupního signálu, automaticky vypnout projektor. Tím se zamezí zbytečnému zkracování životnosti lampy.

Pro nastavení funkce Automatické vypnutí zobrazte nabídku NASTAVENÍ SYSTÉMU: Základní > Automatické vypnutí a stiskněte některé z tlačítek ◄/▶. Rozsah nastavení je 5 až 30 minut v krocích 5 minut. Pokud vám rozsah nastavení nevyhovuje, vyberte možnost Vypnout. Projektor se tak po určité době automaticky nevypne.

# Doba pro výměnu lampy

Pokud se kontrolka LAMP (Lampa) rozsvítí červeně nebo pokud se zobrazí zpráva informující o potřebě vyměnit lampu, vyměňte prosím lampu nebo se obra te na prodejce. Stará lampa může způsobit poruchu funkce projektoru a v ojedinělých případech může i vybuchnout.

Náhradní lampa viz http://lamp.benq.com .

Kontrolky LAMP (Lampa) a TEMP (Teplota) se rozsvítí v případě, že je lampa příliš horká. Vypněte napájení a nechte projektor 45 minut vychladnout. Jestliže po opětovném zapnutí napájení projektoru stále svítí kontrolka lampy nebo teploty, obra te se prosím na prodejce. Podrobné informace - viz "Indikátory" na straně 57.

Následující výstražné zprávy týkající se provozu lampy vám připomenou, že je potřeba vyměnit lampu.

![](_page_52_Picture_6.jpeg)

# Výměna lampy

- Při výměně lampy v projektoru, který je zavěšen obráceně pod stropem, zajistěte, aby se pod krytem lampy nenacházela žádná osoba - předejdete tak případnému zranění nebo poranění očí způsobenému rozbitou lampou.
  - Abyste předešli nebezpečí úrazu elektrickým proudem, vždy před výměnou lampy vypněte projektor a odpojte sí ový kabel ze sí ové zásuvky.
  - Abyste předešli vážným popáleninám, nechejte projektor před výměnou lampy alespoň 45 minut vychladnout.
  - Abyste předešli poranění prstů a nebezpečí poškození vnitřních součástí projektoru, buďte při odstraňování ostrých kousků rozbitého skla lampy velmi opatrní.
  - Abyste snížili riziko poranění prstů anebo zhoršení kvality obrazu sáhnutím na objektiv, nedotýkejte se prázdného prostoru pro lampu v době, kdy je lampa vyjmuta.
  - Tato projekční lampa obsahuje rtu'. Při likvidaci lampy postupujte podle místních předpisů pro likvidací nebezpečného odpadu a zlikvidujte lampu odpovídajícím způsobem.
  - Aby projektor fungoval optimálně, doporučujeme vám, abyste si pro výměnu lampy zakoupili projekční lampu BenQ.
  - Vypněte napájení a vytáhněte sí ový kabel projektoru ze sí ové zásuvky. Pokud je lampa horká, počkejte přibližně 45 minut, než lampa dostatečně vychladne, abyste předešli popálení.
  - Uvolněte dva zajiš"ující šroubky na krytu prostoru lampy.
  - 3. Sejměte kryt lampy.

- Uvolněte dva zajiš"ovací šroubky, které drží lampu.
- Nezapínejte projektor, není-li kryt lampy na svém místě.
  - Nevkládejte prsty mezi lampu a projektor. Mohli byste se poranit o ostré hrany uvnitř projektoru.

![](_page_53_Picture_15.jpeg)

![](_page_53_Picture_16.jpeg)

- Zvedněte rukoje do svislé polohy. Tahem za rukoje pomalu vytáhněte lampu ven z projektoru.
- Při příliš rychlém vysunutí může lampa prasknout a střepiny se mohou rozlétnout dovnitř projektoru.
  - Nepokládejte lampu na místa, která by mohla být postříkána vodou, kde by ji mohly najít děti nebo do blízkosti hořlavých materiálů.
  - V době, kdy je lampa vyjmuta z projektoru, nestrkejte ruce do skříňky projektoru.
     Pokud byste se dotkli optických součástí uvnitř projektoru, mohlo by to mít za následek nepravidelnosti v barevném podání a zkreslení promítaného obrazu.
  - Vložte do prostoru pro lampu novou projekční lampu a ujistěte se, že se projektoru vejde.

Zkontrolujte, zda jsou konektory vyrovnány. Pokud ucítíte odpor, lampu zvedněte a akci opakujte.

/!\

- 7. Dotáhněte šroub, který zajiš uje lampu.
- Uvolněný šroub se může stát příčinou nekvalitního spojení, které může způsobit poruchu projektoru.
  - Šroub nadměrně nedotahujte.
  - Zkontrolujte, že rukoje leží zcela rovně a že je v této poloze zajištěna.
  - 9. Nasaď te na projektor kryt lampy.

![](_page_54_Picture_12.jpeg)

![](_page_54_Picture_13.jpeg)

![](_page_54_Picture_14.jpeg)

![](_page_54_Picture_15.jpeg)

- 10. Zapněte projektor.
- 🗥 Nezapínejte projektor, není-li kryt lampy na svém místě.

Vynulování počítadla provozu lampy

 Po zobrazení úvodního loga zobrazte nabídku na projekční ploše (OSD). Zobrazte nabídku NASTAVENÍ SYSTÉMU: Pokročilé > Nastavení lampy. Stiskněte tlačítko MODE/ ENTER (REžIM/VLOŽIT). Zobrazí se okno Nastavení lampy. Stisknutím

![](_page_55_Picture_2.jpeg)

tlačítka ▼ označte položku Vynul. počít. lampy a stiskněte tlačítko MODE/ENTER (REŽIM/VLOŽIT). Zobrazí se varovná zpráva s dotazem, zda chcete vynulovat počítadlo provozu lampy. Označte položku Reset a stiskněte tlačítko MODE/ENTER (REŽIM/VLOŽIT). Počítadlo provozu lampy se nastaví na "0".

Neprovádějte vynulování počítadla provozu lampy, jestliže jste lampu nevyměnili, protože to může mít za následek její poškození.

# Indikátory

| Indikátor           |                   |                 | Stav a popis                                                                                                    |  |
|---------------------|-------------------|-----------------|----------------------------------------------------------------------------------------------------|--|
| Power<br>(Napájení) | Temp<br>(Teplota) | Lamp<br>(Lampa) |                                                                                                    |  |
| Události - N        | lapájení          |                 |                                                                                                    |  |
| Oranžová            | Nesvítí           | Nesvítí         | Pohotovostní režim.                                                                                                    |  |
| Zeleně<br>bliká     | Nesvítí           | Nesvítí         | Spouštění projektoru.                                                                                                    |  |
| Zelená              | Nesvítí           | Nesvítí         | Normální provoz.                                                                                                    |  |
| Oranžově<br>bliká   | Nesvítí           | Nesvítí         | Projektor potřebuje po vypnutí napájení k ochlazení<br>90 sekund.                                                                                |  |
| Události - L        | .ampa             |                 |                                                                                                    |  |
| Oranžově<br>bliká   | Nesvítí           | Červená         | Žhavení lampy se bude opakovat, pokud během startování lampa selže.                                                                              |  |
| Nesvítí             | Nesvítí           | Červená         | <ol> <li>Projektor potřebuje 90 sekund na vychladnutí.<br/>Nebo</li> <li>Obra te se prosím na vašeho prodejce se žádostí<br/>o pomoc.</li> </ol> |  |
| Události - Teplota  |                   |                 |                                                                                                    |  |
| Nesvítí             | Červená           | Nesvítí         |                                                                                                    |  |
| Nesvítí             | Červená           | Červená         |                                                                                                    |  |
| Nesvítí             | Červená           | Zelená          |                                                                                                    |  |
| Nesvítí             | Červená           | Oranžová        | Projektor se automaticky vypnul. Jestliže zkusíte                                                                                                |  |
| Červená             | Červená           | Červená         | projektor znovu zapnout, znovu se vypne. Obra te se                                                                                              |  |
| Červená             | Červená           | Zelená          | prosim na vaseno prodejce se zadosti o pomoc.                                                                                                    |  |
| Červená             | Červená           | Oranžová        |                                                                                                    |  |
| Zelená              | Červená           | Červená         |                                                                                                    |  |
| Zelená              | Červená           | Zelená          |                                                                                                    |  |
| Událost v systému   |                   |                 |                                                                                                    |  |
| Nesvítí             | Zelená            | Červená         | Projektor se automaticky vypnul. Jestliže zkusíte                                                                                                |  |
| Nesvítí             | Zelená            | Zelená          | projektor znovu zapnout, znovu se vypne. Obra te se                                                                                              |  |
| Nesvítí             | Zelená            | Oranžová        | prosim na vaseno prodejce se zadosti o pomoc.                                                                                                    |  |

# Odstraňování problémů

### ? Projektor se nezapne.

| Příčina                                                                                   | Náprava                                                                                                    |
|-------------------------------------------------------------------------------------------|----------------------------------------------------------------------------------------------------|
| Sí ový kabel nepřivádí žádné napětí.                                                      | Zasuňte sí ový kabel do zdířky AC na<br>projektoru a pak připojte sí ový kabel do<br>sí ové zásuvky. Jestliže je zásuvka vybavena<br>vypínačem, zkontrolujte, zda je zapnutý. |
| Pokoušíte se o opětovné zapnutí<br>projektoru ve chvíli, kdy probíhá jeho<br>ochlazování. | Počkejte, než proces ochlazování projektoru<br>skončí.                                                                                                    |

### ? Nezobrazuje se žádný obraz.

| Příčina                                                         | Náprava                                                                                               |
|-----------------------------------------------------------------|----------------------------------------------------------------------------------------------------|
| Zdroj video signálu není zapnutý nebo správně připojený.        | Zapněte zdroj video signálu a zkontrolujte,<br>zda je správně připojen signálový kabel.               |
| Projektor není správně připojen ke<br>zdroji vstupního signálu. | Zkontrolujte připojení.                                                                               |
| Vstupní signál nebyl správně zvolen.                            | Zvolte správný vstupní signál tlačítkem<br>SOURCE (Zdroj) na projektoru nebo na<br>dálkovém ovladači. |

### ? Rozmazaný obraz.

| Příčina                                                | Náprava                                                                                  |
|--------------------------------------------------------|------------------------------------------------------------------------------------------|
| Objektiv projektoru není správně zaostřen.             | Pomocí zaostřovacího kroužku objektiv<br>správně zaostřete.                              |
| Projektor a projekční plátno nejsou ve správné rovině. | Proveďte přizpůsobení úhlu a směru projekce<br>a v případě potřeby také výšky přístroje. |

### ⑦ Dálkový ovladač nefunguje.

| Příčina                                                     | Náprava                                                   |
|-------------------------------------------------------------|-----------------------------------------------------------|
| Baterie je vybitá.                                          | Vyměňte baterii za novou.                                 |
| Mezi dálkovým ovladačem<br>a projektorem existují překážky. | Odstraňte překážku.                                       |
| Jste příliš vzdáleni od projektoru.                         | Postavte se do vzdálenosti max. 7 metrů od<br>projektoru. |

### ⑦ Nesprávné heslo.

| Příčina                           | Náprava                                                                   |
|-----------------------------------|---------------------------------------------------------------------------|
| Nezapamatovali jste si své heslo. | Podrobné informace - viz "Použití postupu pro obnovu hesla" na straně 27. |

# Technické údaje

# Specifikace projektoru

Veškeré technické údaje se mohou změnit bez předchozího upozornění.

| Všeobecné údaje                            |                                                                         |  |  |
|--------------------------------------------|-------------------------------------------------------------------------|--|--|
| Název výrobku                              | Digitální projektor                                                     |  |  |
| Název modelu                               | W600                                                                    |  |  |
| Optické parametry                          | •                                                                       |  |  |
| Rozlišení                                  | 720p, 1280 x 720                                                        |  |  |
| Systém zobrazování                         | Jednočipový DMD                                                         |  |  |
| Clonové číslo objektivu                    | F = 2,55 až 2,72,<br>f = 21,35 až 24,49 mm                              |  |  |
| Lampa                                      | Lampa 230 W                                                             |  |  |
| Elektrické parametry                       | /                                                                       |  |  |
| Napájení                                   | 100 – 240 V stř., 50/60 Hz (automaticky)                                |  |  |
| Příkon                                     | 310 W (max)/<br><1 W (Pohotovost)                                       |  |  |
| Mechanické paramet                         | try                                                                     |  |  |
| Rozměry                                    | 306 mm (š) x 97 mm (v) x 216 mm (h)                                     |  |  |
| Hmotnost                                   | 2,75 kg                                                                 |  |  |
| Vstupní konektory                          |                                                                         |  |  |
| Vstup signálu z počítače                   |                                                                         |  |  |
| Vstup RGB                                  | D-sub 15pólový (zásuvkový typ)                                          |  |  |
| Vstup video signálu                        |                                                                         |  |  |
| HDMI                                       | Šroubovací typ x 2 (V1.3)                                               |  |  |
| KOMPONENT                                  | Konektor RCA x 3                                                        |  |  |
| S-VIDEO                                    | Konektor Mini DIN 4 piny x 1                                            |  |  |
| VIDEO                                      | Konektor RCA x 1                                                        |  |  |
| Vstup signálu SD/HDTV                      | Komponentní konektor RCA x 3                                            |  |  |
| Audio vstup                                | Mini jack x 1, RCA jack x 2                                             |  |  |
| Výstupní konektor                          |                                                                         |  |  |
| Výstup zvuku                               | Mini jack x 1                                                           |  |  |
| Reproduktor                                | Monofonní reproduktor o příkonu 2W                                      |  |  |
| Konektor dálkového ovládání                |                                                                         |  |  |
| USB                                        | Typ Mini B                                                              |  |  |
| Konektor RS-232 (sériové dálkové ovládání) | 9 pinů x 1                                                              |  |  |
| Požadavky z hlediska životního prostředí   |                                                                         |  |  |
| Provozní teplota                           | 5 °C – 35 °C na úrovni hladiny moře                                     |  |  |
| Provozní relativní vlhkost                 | 10 % – 85 % (bez kondenzace)                                            |  |  |
| Provozní nadmořská výška                   | • 0 – 1499 m při 5 °C – 28 °C                                           |  |  |
|                                            | • 1500 – 3000 m při 5 °C – 23 °C (se zapnutou funkcí <b>Režim velké</b> |  |  |
|                                            | nadm. výš.)                                                             |  |  |

# Rozměry

306 mm (š) x 97 mm (v) x 216 mm (h)

![](_page_59_Figure_2.jpeg)

![](_page_59_Figure_3.jpeg)

### Stropní instalace

![](_page_59_Figure_5.jpeg)

 \* Šrouby pro stropní instalaci: M4 x 14 (max. L=14, min. L=12)

![](_page_59_Figure_7.jpeg)

![](_page_59_Figure_8.jpeg)

Jednotky: mm

# Tabulka časování

# Podporované časování pro analogový vstup RGB

| Rozlišení   | Horizontální<br>frekvence<br>(kHz) | Vertikální<br>frekvence<br>(Hz) | Frekvence<br>obrazových<br>bodů (pixelů)<br>(MHz) | Režim          |
|-------------|------------------------------------|---------------------------------|---------------------------------------------------|----------------|
|             | 31,469                             | 59,940                          | 25,175                                            | VGA_60         |
| (40 490     | 37,861                             | 72,809                          | 31,500                                            | VGA_72         |
| 040 X 480   | 37,500                             | 75,000                          | 31,500                                            | VGA_75         |
|             | 43,269                             | 85,008                          | 36,000                                            | VGA_85         |
| 720 x 400   | 37,927                             | 85,039                          | 35,5                                              | 720 x 400 x 85 |
|             | 35,2                               | 56,3                            | 36                                                | SVGA_56        |
|             | 37,879                             | 60,317                          | 40,000                                            | SVGA_60        |
| 800 x 600   | 48,077                             | 72,188                          | 50,000                                            | SVGA_72        |
|             | 46,875                             | 75,000                          | 49,500                                            | SVGA_75        |
|             | 53,674                             | 85,061                          | 56,250                                            | SVGA_85        |
| 1024 x 768  | 48,363                             | 60,004                          | 65,000                                            | XGA_60         |
|             | 56,476                             | 70,069                          | 75,000                                            | XGA_70         |
|             | 60,023                             | 75,029                          | 78,750                                            | XGA_75         |
|             | 68,667                             | 84,997                          | 94,500                                            | XGA_85         |
|             | 49,7                               | 59,8                            | 83,5                                              | WXGA_60        |
| 1280 x 800  | 62,8                               | 74,9                            | 106,5                                             | WXGA_75        |
|             | 71,554                             | 84,880                          | 122,500                                           | WXGA_85        |
|             | 63,981                             | 60,020                          | 108,000                                           | SXGA3_60       |
| 1280 x 1024 | 79,976                             | 75,025                          | 135,000                                           | SXGA3_75       |
|             | 91,146                             | 85,024                          | 157,500                                           | SXGA3_85       |

| Rozlišení              | Horizontální<br>frekvence<br>(kHz) | Vertikální<br>frekvence<br>(Hz) | Frekvence<br>obrazových<br>bodů (pixelů)<br>(MHz) | Režim              |
|------------------------|------------------------------------|---------------------------------|---------------------------------------------------|--------------------|
| 1280 × 060             | 60,000                             | 60,000                          | 108                                               | 1280 x<br>960_60   |
| 1280 x 900             | 85,938                             | 85,002                          | 148,500                                           | 1280 x<br>960_85   |
| 1440 x 000             | 55,935                             | 59,887                          | 106,500                                           | WXGA+_60           |
| 1440 X 900             | 70,635                             | 74,984                          | 136,750                                           | WXGA+_75           |
| 1400 x 1050            | 65,317                             | 59,978                          | 121,750                                           | SXGA+_60           |
| 1600 x 1200            | 75,000                             | 60,000                          | 162,000                                           | UXGA               |
| 640 x 480 při<br>67Hz  | 35,000                             | 66,667                          | 30,240                                            | MAC13              |
| 832 x 624 při<br>75Hz  | 49,722                             | 74,546                          | 57,280                                            | MAC16              |
| 1024 x 768 při 75Hz    | 60,241                             | 75,020                          | 80,000                                            | MAC19              |
| 1152 x 870 při 75Hz    | 68,68                              | 75,06                           | 100,000                                           | MAC21              |
| 1024 x 576 při<br>60Hz | 35,82                              | 60                              | 46,996                                            | 1024 x 576-<br>GTF |
| 1024 x 600 při<br>60Hz | 37,32                              | 60                              | 48,964                                            | 1024 x 600-<br>GTF |

| Formát signálu        | Horizontální frekvence<br>(kHz) | Vertikální frekvence<br>(Hz) |
|-----------------------|---------------------------------|------------------------------|
| 480i(525i) při 60Hz   | 15,73                           | 59,94                        |
| 480p(525p) při 60Hz   | 31,47                           | 59,94                        |
| 576i(625i) při 50Hz   | 15,63                           | 50,00                        |
| 576p(625p) při 50Hz   | 31,25                           | 50,00                        |
| 720p(750p) při 60Hz   | 45,00                           | 60,00                        |
| 720p(750p) při 50Hz   | 37,50                           | 50,00                        |
| 1080i(1125i) při 60Hz | 33,75                           | 60,00                        |
| 1080i(1125i) při 50Hz | 28,13                           | 50,00                        |
| 1080P při 60Hz        | 67,5                            | 60,00                        |
| 1080P při 50Hz        | 56,26                           | 50,00                        |
| 1080P při 24Hz        | 27                              | 24                           |
| 1080P při 25Hz        | 28,12                           | 25                           |
| 1080P při 30Hz        | 33,75                           | 30                           |

# Podporované časování pro komponentní vstup YPbPr

Při zobrazování signálu 1080i(1125i) při 60Hz nebo 1080i(1125i) při 50Hz se může obraz mírně chvět.

## Podporované časování pro vstupy Video a S-Video

| Režim Video | Horizontální<br>frekvence<br>(kHz) | Vertikální<br>frekvence<br>(Hz) | Frekvence pomocné<br>barvonosné vlny<br>(MHz) |
|-------------|------------------------------------|---------------------------------|-----------------------------------------------|
| NTSC        | 15,73                              | 60                              | 3,58                                          |
| PAL         | 15,63                              | 50                              | 4,43                                          |
| SECAM       | 15,63                              | 50                              | 4,25 nebo 4,41                                |
| PAL-M       | 15,73                              | 60                              | 3,58                                          |
| PAL-N       | 15,63                              | 50                              | 3,58                                          |
| PAL-60      | 15,73                              | 60                              | 4,43                                          |
| NTSC4,43    | 15,73                              | 60                              | 4,43                                          |

# Podporovaná synchronizace pro vstup PC

| Rozlišení   | Horizontální<br>frekvence<br>(kHz) | Vertikální<br>frekvence<br>(Hz) | Frekvence<br>obrazových<br>bodů (pixelů)<br>(MHz) | Režim         |
|-------------|------------------------------------|---------------------------------|---------------------------------------------------|---------------|
| 720 x 400   | 37,927                             | 85,039                          | 35,5                                              | 720 x 400_85  |
|             | 31,469                             | 59,940                          | 25,175                                            | VGA_60        |
| 640 - 480   | 37,861                             | 72,809                          | 31,500                                            | VGA_72        |
| 040 x 480   | 37,500                             | 75,000                          | 31,500                                            | VGA_75        |
|             | 43,269                             | 85,008                          | 36,000                                            | VGA_85        |
|             | 35,2                               | 56,3                            | 36                                                | SVGA_56       |
|             | 37,879                             | 60,317                          | 40,000                                            | SVGA_60       |
| 800 x 600   | 48,077                             | 72,188                          | 50,000                                            | SVGA_72       |
|             | 46,875                             | 75,000                          | 49,500                                            | SVGA_75       |
|             | 53,674                             | 85,061                          | 56,250                                            | SVGA_85       |
|             | 48,363                             | 60,004                          | 65,000                                            | XGA_60        |
| 1024 - 769  | 56,476                             | 70,069                          | 75,000                                            | XGA_70        |
| 1024 x 768  | 60,023                             | 75,029                          | 78,750                                            | XGA_75        |
|             | 68,667                             | 84,997                          | 94,500                                            | XGA_85        |
|             | 49,7                               | 59,8                            | 83,5                                              | WXGA_60       |
| 1280 x 800  | 62,8                               | 74,9                            | 106,5                                             | WXGA_75       |
|             | 71,554                             | 84,880                          | 122,500                                           | WXGA_85       |
|             | 63,981                             | 60,020                          | 108,000                                           | SXGA_60       |
| 1280 x 1024 | 79,976                             | 75,025                          | 135,000                                           | SXGA_75       |
|             | 91,146                             | 85,024                          | 157,500                                           | SXGA_85       |
| 1280 - 060  | 60,000                             | 60,000                          | 108                                               | 1280 x 960_60 |
| 1280 x 960  | 85,938                             | 85,002                          | 148,500                                           | 1280 x 960_85 |
| 1440 x 900  | 55,935                             | 59,887                          | 106,500                                           | WXGA+_60      |
| 1440 X 900  | 70,635                             | 74,984                          | 136,750                                           | WXGA+_75      |
| 1400 x 1050 | 65,317                             | 59,978                          | 121,750                                           | SXGA+_60      |
| 1600 x 1200 | 75,000                             | 60,000                          | 162,000                                           | UXGA          |

| Rozlišení              | Horizontální<br>frekvence<br>(kHz) | Vertikální<br>frekvence<br>(Hz) | Frekvence<br>obrazových<br>bodů (pixelů)<br>(MHz) | Režim          |
|------------------------|------------------------------------|---------------------------------|---------------------------------------------------|----------------|
| 640 x 480 při 67Hz     | 35,000                             | 66,667                          | 30,240                                            | MAC13          |
| 832 x 624 při 75Hz     | 49,722                             | 74,546                          | 57,280                                            | MAC16          |
| 1024 x 768 při<br>75Hz | 60,241                             | 75,020                          | 80,000                                            | MAC19          |
| 1152 x 870 při<br>75Hz | 68,68                              | 75,06                           | 100,000                                           | MAC21          |
|                        | 31.47                              | 60                              | 27                                                | 480p           |
|                        | 31.25                              | 50                              | 27.000                                            | 576p           |
| VIDEO                  | 37.50                              | 50                              | 74.25                                             | 720p_50        |
|                        | 45.00                              | 60                              | 74.25                                             | 720p_60        |
|                        | 28.13                              | 50                              | 74.25                                             | 1080i_50       |
|                        | 33.75                              | 60                              | 74.25                                             | 1080i_60       |
|                        | 67.5                               | 60                              | 148.5                                             | 1080p          |
|                        | 56.26                              | 50                              | 148.5                                             | 1080p          |
| 1080P při 24 Hz        | 27                                 | 24                              | 74,25                                             | 1080P při 24Hz |
| 1080P při 25 Hz        | 28,12                              | 25                              | 74,25                                             | 1080P při 25Hz |
| 1080P při 30Hz         | 33,75                              | 30                              | 74,25                                             | 1080P při 30Hz |

Zobrazení signálu 1080i\_50 nebo 1080i\_60 může způsobit neparné chvění obrazu.

# Záruka a autorská práva

### Omezená záruka

Společnost BenQ poskytuje záruku na jakoukoli závadu v materiálu a dílenském zpracování při normálních podmínkách používání a skladování.

Při jakémkoliv požadavku v rámci záruky bude vyžadován doklad, který prokazuje datum zakoupení výrobku. V případě, že se na výrobku v průběhu záruční doby vyskytne závada, je jediným závazkem společnosti BenQ a vaší náhradou výměna jakýchkoli vadných součástek (včetně práce). Pokud požadujete servisní zásah v rámci záruky, obra te se ihned na prodejce, od kterého jste přístroj vykazující vady zakoupili.

Důležité: Výše uvedená záruka pozbývá platnosti, jestliže zákazník při obsluze přístroje nepostupuje v souladu s psanými pokyny společnosti BenQ, zvláště pokud se to týká okolní vlhkosti, která musí být mezi 10 % a 85 %, teploty, která musí být mezi 5 °C a 28 °C, nadmořské výšky, která nesmí v běžném režimu přesáhnout 1500 m a provozování projektoru v prašném prostředí. Kromě konkrétních zákonných práv, které vám poskytuje tato záruka, můžete mít v závislosti na zákonech země, ve které žijete, ještě další práva.

Další informace najdete na webové stránce www.BenQ.com.

### Autorská práva

Copyright 2009 BenQ Corporation. Všechna práva vyhrazena. Žádná část této publikace nesmí být reprodukována, přenášena, přepisována, ukládána do systému pro opětovné zpřístupnění nebo překládána do jakéhokoli jazyka nebo počítačového jazyka, v jakékoli formě nebo jakýmkoli způsobem, elektronickým, mechanickým, magnetickým, optickým, chemickým, manuálním nebo jakkoliv jinak, bez předchozího písemného souhlasu společnosti BenQ Corporation.

### Prohlášení

Společnost BenQ Corporation neposkytuje žádné záruky, a' už vyjádřené, nebo předpokládané, s ohledem na obsah zde uvedených informací a zejména se zříká jakýchkoli záruk, obchodovatelnosti nebo vhodnosti pro určitý konkrétní účel. Kromě toho si společnost BenQ Corporation vyhrazuje právo provádět úpravy této publikace a čas od času provádět změny v jejím obsahu, a to bez povinnosti ze strany této společnosti upozorňovat jakoukoli osobu na takovéto úpravy nebo změny.

\*DLP, Digital Micromirror Device a DMD jsou obchodní značky Texas Instruments. Ostatní značky jsou chráněny autorskými právy příslušných společností nebo organizací.

# Prohlášení regulátorů

# Prohlášení FCC

TŘÍDA B: Toto zařízení generuje, používá a může vyzařovat vysokofrekvenční energii a v případě, že není instalováno a používáno v souladu s pokyny, může rušit rádiovou komunikaci. Neexistuje však žádná záruka, že při konkrétní instalaci nebude k rušení docházet. Pokud zařízení způsobuje nežádoucí rušení příjmu rozhlasu nebo televize, které může být potvrzeno vypnutím a zapnutím tohoto zařízení, může se uživatel pokusit napravit toto rušení některým z následujících opatření:

- Změnou orientace nebo přemístěním přijímací antény.
- Zvětšením vzdálenosti mezi zařízením a přijímačem.
- Připojením zařízení do zásuvky v okruhu, který je odlišný od okruhu, ke kterému je připojen přijímač.
- Konzultací problému s prodejcem nebo zkušeným opravářem radiopřijímačů/ televizorů.

# Prohlášení EEC

Tento přístroj byl testován podle požadavků normy 89/336/EEC (Evropské hospodářské společenství) z hlediska EMC (Elektromagnetická kompatibilita) se závěrem, že vyhovuje uvedeným požadavkům.

# **Směrnice WEEE**

Likvidace vyřazených elektrických a elektronických zařízení v domácnostech uživatelů v Evropské unii

Tento symbol na výrobku nebo na jeho obalu indikuje, že dané zařízení není dovoleno vyhodit do běžného domovního odpadu. Vyřazené elektrické nebo elektronické zařízení je nutno zlikvidovat odevzdáním k recyklaci v souladu s platným plánem recyklace elektronických zařízení. Další informace o recyklaci tohoto zařízení získáte u místních úřadů, v obchodě, kde jste výrobek zakoupili nebo u společnosti, která se zabývá likvidací domovního odpadu. Recyklace materiálů pomáhá chránit přírodní zdroje a zaručuje likvidaci výrobku způsobem, který je šetrný k lidskému zdraví i životnímu prostředí.

![](_page_66_Figure_13.jpeg)

# Požadavky na dostupnost podle rehabilitačního zákona z roku 1973, článek 508

Závazek dostupných výrobků společnosti BenQ nám umožňuje podporovat vládu ve zpřístupňování technologických možností LCD monitorů a projektorů společnosti BenQ v souladu se zásadami Článku 508 aplikací následujících funkcí pro tělesně postižené:

- Monitory společnosti BenQ mají barevné indikátory "Napájení". Když indikátor svítí zeleně, znamená to, že monitor využívá plný příkon. Když indikátor svítí žlutě nebo jantarově, znamená to, že se monitor nachází v režimu spánku a spotřebovává méně než 2 watty elektrické energie.
- Monitory společnosti BenQ mají celou řadu nastavení předprogramované synchronizace bez blikání, aby byla obrazovka zobrazená na monitoru přehledná. Výchozí nastavení synchronizace se automaticky zapne při každém zapnutí napájení monitoru a eliminuje tím nutnost zásahu uživatele.
- Monitory a projektory společnosti BenQ jsou vybaveny prvky pro ovládání jasu a kontrastu, které umožňují individuální zobrazení textu a obrázků podle potřeb zrakově postižených osob. Další podobná nastavení jsou rovněž k dispozici prostřednictvím nabídek OSD (On-Screen Display) v produktech.
- Monitory a projektory společnosti BenQ jsou vybaveny uživatelskými ovládacími prvky barvy, například možnosti výběru teplot barev (monitor: 5800K, 6500K a 9300K, projektor: 5500K, 6500K, 7500K a 9300K) s širokou škálou úrovní kontrastu.
- Multimediální monitory a projektory společnosti BenQ jsou obvykle vybaveny jedním nebo dvěma reproduktory pro výstup zvuku, což umožňuje uživatelům (včetně sluchově postižených) komunikovat s připojenými počítačovými systémy. Ovládání reproduktoru se obvykle nachází na předním panelu.
- Firmware monitorů a projektorů společnosti BenQ obsahuje jedinečné informace o
  produktu, které pomáhají počítačovým systémům identifikovat produkty společnosti
  BenQ a aktivovat jejich funkci Plug-and-Play při připojení.
- Všechny monitory a projektory společnosti BenQ jsou kompatibilní se standardem PC99. Například konektory jsou barevně rozlišené, aby mohli uživatelé správně připojit produkty k počítačovým systémům.
- Některé monitory a projektory společnosti BenQ jsou vybaveny doplňkovými porty USB a DVI pro připojení k dalším zařízením, například ke speciálnímu sluchátku pro sluchově postižené.
- Všechny monitory a projektory BenQ jsou dodávány s uživatelskými příručkami na kompaktních discích, které lze snadno načítat pomocí komerčního softwaru, jako například Adobe Reader, v připojeném počítačovém systému. Tyto dokumenty jsou rovněž k dispozici na webovém serveru společnosti BenQ (www.BenQ.com). Další typy dokumentů mohou být k dispozici na požádání.
- Zákaznická služba společnosti BenQ poskytuje odpovědi a pomoc všem našim zákazníkům telefonicky, faxem, e-mailem nebo prostřednictvím webových serverů.